## Bibliographic data management with RefWorks for beginners

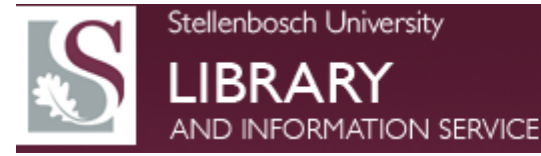

## Agenda

- Creating a RefWorks account
- Creating folders
- Searching online information in RefWorks
- Getting your references into RefWorks SUNSearch EbscoHost
   ProQuest
   Gale Academic OneFile
   Sabinet (new platform)
   Sabinet
   Scopus
   Web Of Knowledge

Biblioteek- en Inligtingsdiens

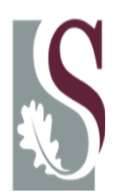

## Agenda cont.

 Importing references from a saved text file: PubMed

Reaxys

SciFinder

- Importing references from Google Scholar
- Importing references from Google using Ref GrabIt
- Compile a bibliography/ reading list
  - Quick bibliography
  - Write n Cite

Write n Cite 4

Biblioteek- en Inligtingsdiens

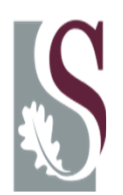

### Creating a <u>RefWorks</u> account

html://www.refworks.com

Biblioteek- en Inligtingsdiens

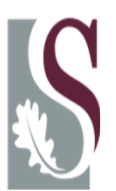

| RefWorks                                                                                                    | Create Account                                                                                                    |
|----------------------------------------------------------------------------------------------------|----------------------------------------------------------------------------------------------------|
| About RefWorks Administrator Other Proc<br>Login to your RefWorks Account                                                           | Step 1:       Step 2:       Finished ⇒         Account Information       User Information       Enjoy RefWorks!         Create an account at Universiteit Stellenbosch (not my institution) |
| New to RefWorks?<br>Sign up for a New Account<br>Login using RefWorks credentials<br>Universiteit Stellenbosch (not my institution) | Email Address:<br>jsmith@refworks.com<br>Re-enter Email<br>Address:<br>re-enter your email address.                                                                                         |
| Login Name<br>Password                                                                                                    | Login Name:<br>jsmith<br>Password:<br>at least 4 characters long.                                                                                                    |
| Forgot your password?       Login         Login using other credentials       Athens credentials                                    | re-enter your password.                                                                                                    |

### Creating a new folder

Biblioteek- en Inligtingsdiens

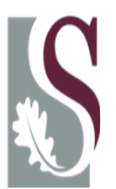

| S RefWorks                                     | Universiteit Stellenbosch<br>Welcome, Pieter du Plessis. |
|------------------------------------------------|----------------------------------------------------------|
| References View Search Bibliography Tools Help | Search your RefWorks database 🍊 🔍 Search                 |
| Rew Folder Create Bibliography 💿 New Reference | Additional Information                                   |
| References > Last Imported                     | ► 1 Sep (13)                                             |
| References Organize & Share Folders            | 1 11 April (6)                                           |
| References to Use                              | Change View 12 October (3)                               |
| No references found.                           | 12 September (5)                                         |

| reate | 0 |
|-------|---|

# Search for online information on RefWorks

Biblioteek- en Inligtingsdiens

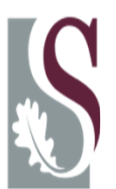

| S RefWorl                                    | <b>K</b> S                           |        |                       |                             | :   <u>RefWoks Classi</u>     | <u>e   Update Profile   Cus</u> |
|----------------------------------------------|--------------------------------------|--------|-----------------------|-----------------------------|-------------------------------|---------------------------------|
| References View                              | Search Bibliography                  | Tools  | Help                  |                             | Sear                          | ch your RefWorks data           |
| References                                   | dvance<br>by author<br>by descriptor | ence   |                       | Select Se<br>then<br>catalo | earch and<br>Online<br>gue or | I Information                   |
| References > Last III                        | by periodical                        |        |                       | uala                        | inase                         |                                 |
| References 🔬                                 | Online Catalog or Database           | Foders |                       |                             |                               | 1                               |
| References to Use<br>Selected O Page O All i | RSS Feeds                            |        | Sort<br>Authors, Prim | ary 💌                       | Change<br>Harvard             | : View                          |
| No references found.                         |                                      |        |                       |                             |                               |                                 |

| Online Catalog or Database             |                                                                                                    |                    |
|----------------------------------------|----------------------------------------------------------------------------------------------------|--------------------|
| Search Online Catalog or Datal         | base                                                                                                    | () <u>Help</u>     |
| Request a Z39.50 Site                  |                                                                                                    |                    |
| Search:                                | Stellenbosch University 🗸 🗸                                                                                               |                    |
| Max. Number of References to Download: | PubMed                                                                                                    |                    |
| Quick Search 🔻                         | British Library<br>Center for Research Libraries (CRL)                                                                    | Select the online  |
| Advanced Search A                      | National University of Singapore<br>ScienceDirect<br>Stellenbosch University                                              | database to search |
| Field:                                 | Turku University Library<br>U.S. National Library of Medicine<br>University of the Western Cape Library<br>Web of Science | Catalog            |

Online Catalog or Database

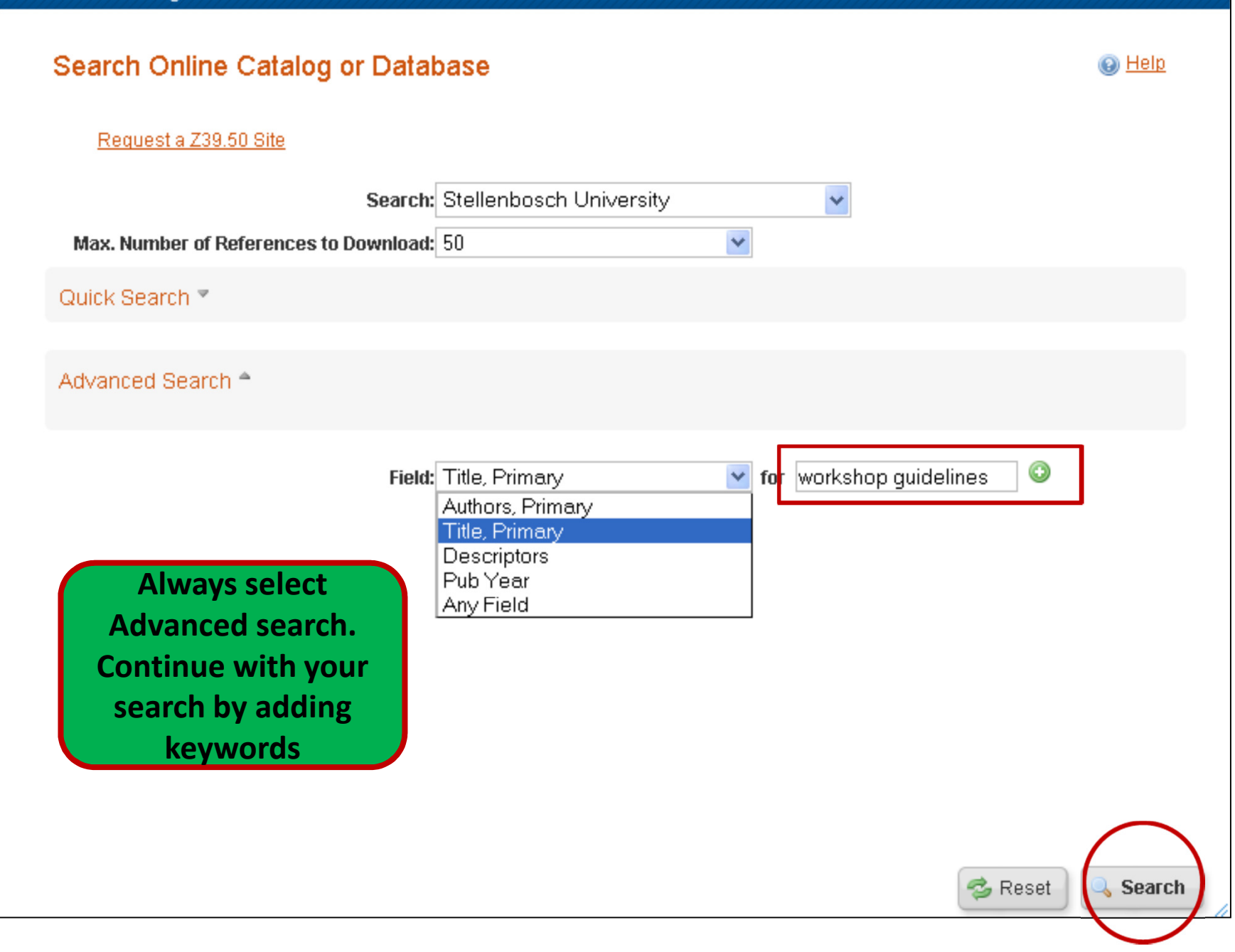

X

#### Online Catalog or Database Search Results for Advanced Search Stellenbosch University Total references found: 9 (Note that references are also put in the Last Imported folder) References to Use Sort by ... v Selected ○ Page ○ All in List Import to Folder... Y ~ Plant biotechnology (47) Ref ID 1 elof9 polyphenol (2) Ferrar, A.A.; National Pr Authors Probiotics (1) **Book Title** Guidelines for the man conservation areas: the product of an al Park, South Africa international workshop Production function (20) Source 1983, 69, 95, Cooperat r Scientific and Industrial Research, Pretoria Project (14) Ref ID 2 e 2 of 9 Raubenheimer (554) Select the folder to Rowland, Thomas W. Red wine (4) Authors Pediatric laboratory exe **Book Title** import your selected Research (0) 1993, 195, Human Kin Source references Research academy (10) Ref ID 3 e 3 of 9 Research commons (6) Research Commons Practical (6) SADC Environment and Land Management SADC-Land and Water Authors Sector Coordination Ur Rody shoreline (14) Book Title Guidelines for land eva VDC Region Source 1994, S.N., Windhoek Ref ID 4 Book, Whole Reference 4 of 9 Coe, Richard; Stern, Roger 🔀; Allan, Eleanor 🔀; Beniest, Jan; Awimbo, Janet Authors Data analysis of agroforestry experiments **Book Title** 2002, International Centre for Research in Agroforestry, Nairobi, Kenya Source 1 Import New Search

#### SUNSearch:

## Search for articles across various databases

Biblioteek- en Inligtingsdiens

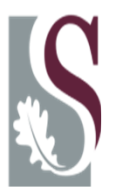

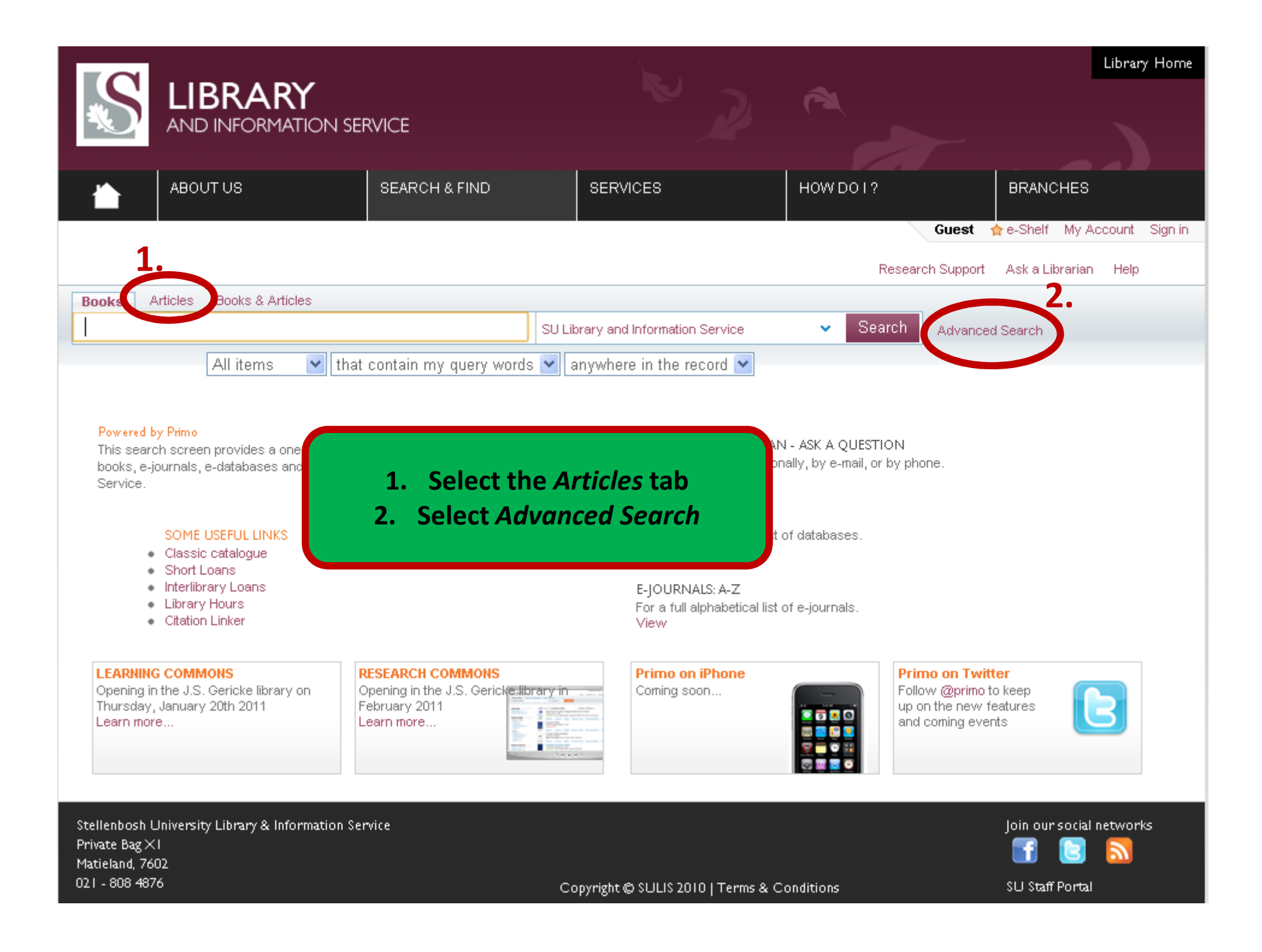

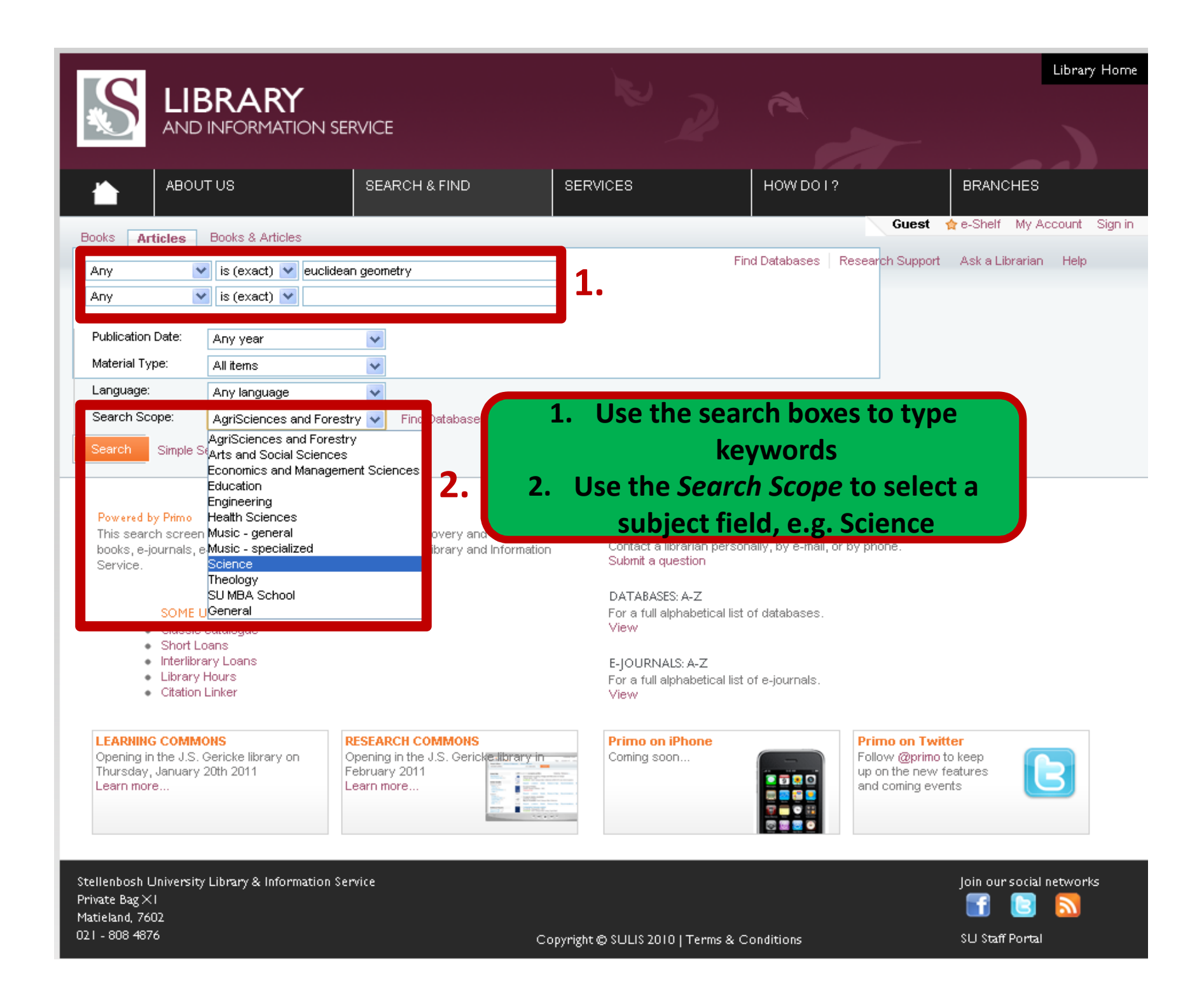

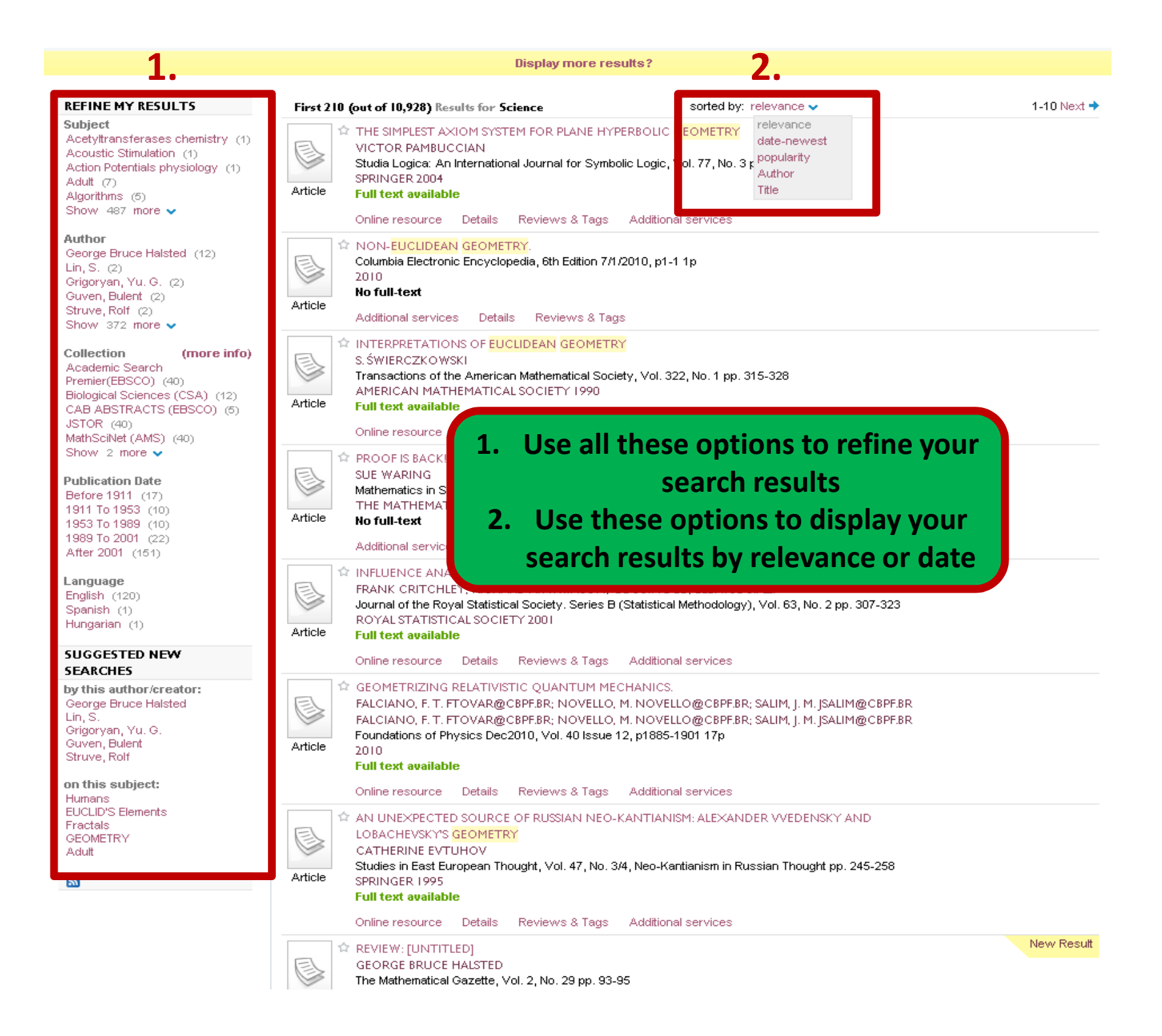

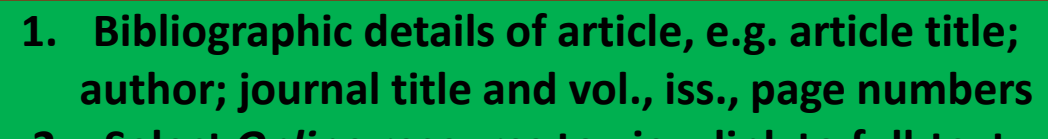

- 2. Select Online resource to view link to full-text
- 3. Select *Full text available via* to view the complete article

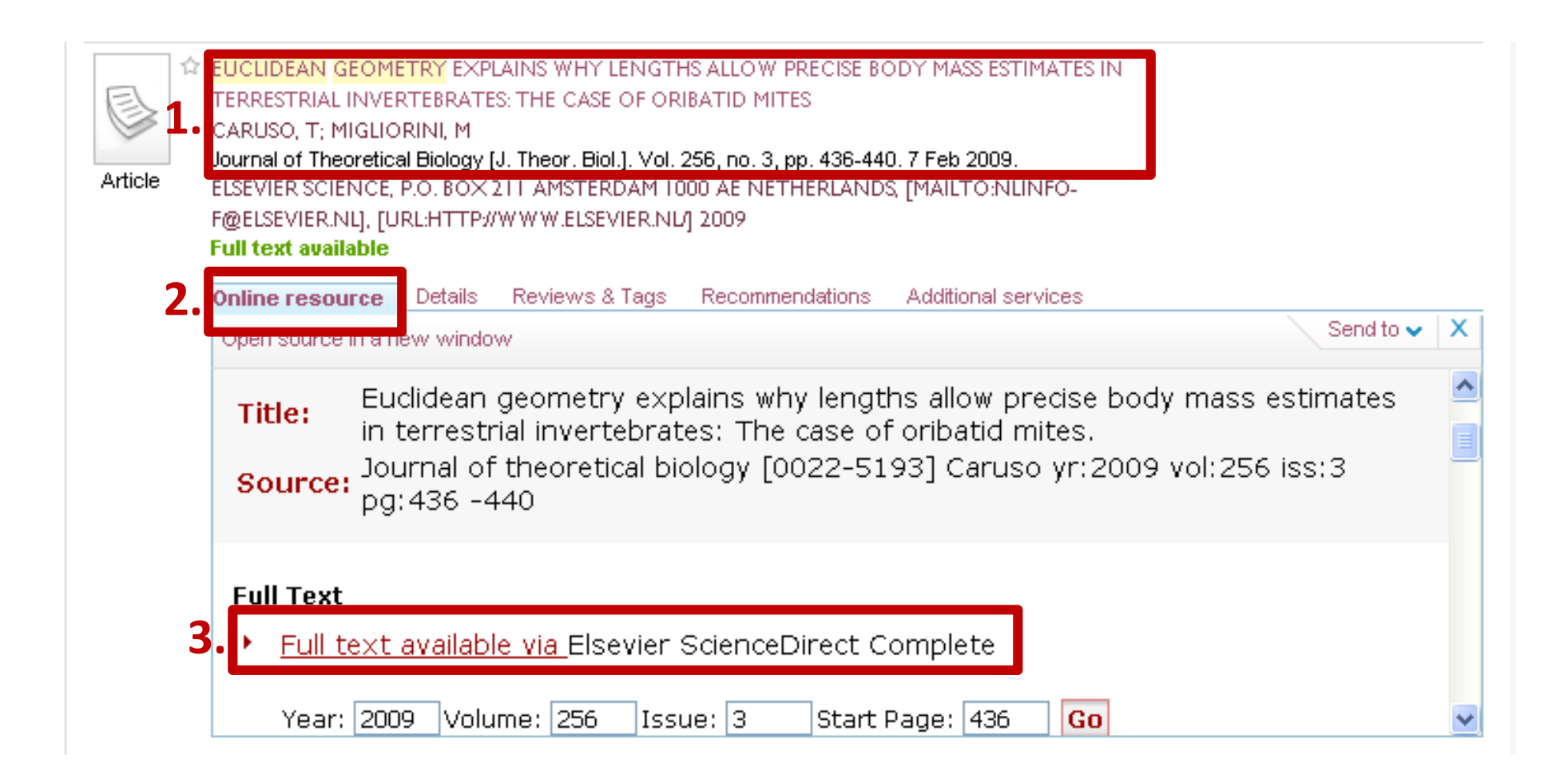

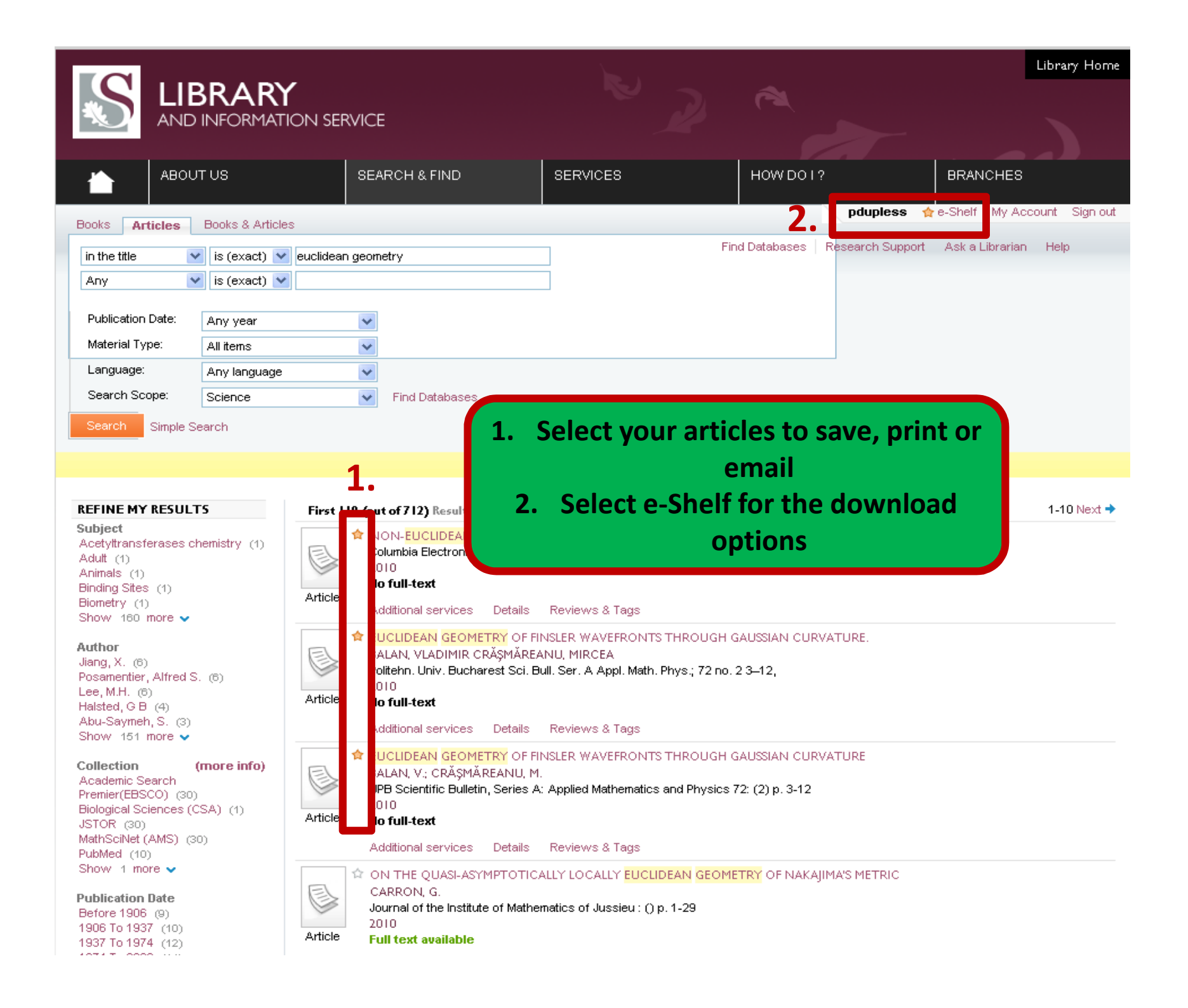

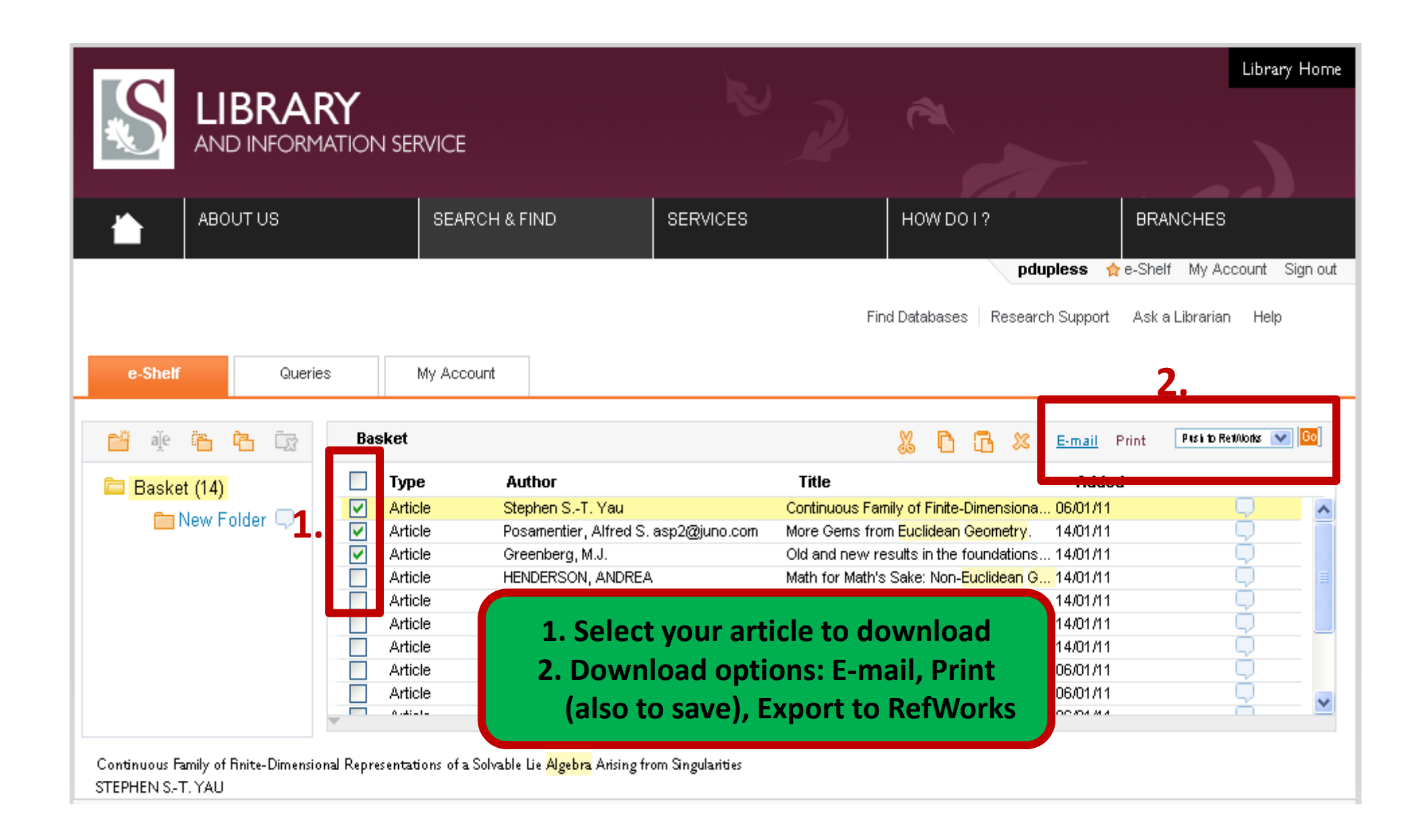

| Import References                        | X                         |
|------------------------------------------|---------------------------|
| Import completed - 2 references imported |                           |
| Import Log 🔻                             |                           |
|                                          |                           |
|                                          | View Last Imported Folder |

| Create Biblio                                                         | graphy 💿 New Reference    | Additio                                                                                     | nal Information      |
|-----------------------------------------------------------------------|---------------------------|---------------------------------------------------------------------------------------------|----------------------|
| References > Last Importe                                             | ed                        |                                                                                             |                      |
| References                                                            | Organize & Share Folders  |                                                                                             |                      |
| References to Use<br>Selected O Page O All in List                    | 🕞 🗸 🧼 🗛                   | Sort by Change V<br>nors, Primary V Harvard                                                 | ew                   |
| Ref ID 2098                                                           | polyphenol (2)            | rence 1 of 2                                                                                | <b>†</b> 🖉 🔍         |
| ontijne, D. & Dorst, L. <i>Modeling</i> 3.                            | Production function (20)  |                                                                                             |                      |
|                                                                       | Project (14)              |                                                                                             |                      |
| Ref ID 2097                                                           | Raubenheimer (554)        | eference 2 of 2                                                                             |                      |
| zard, V. Pica, P., Spelke, E.S. & De<br>Proceedings of the National A | Red wine (4)              | ean geometry in an Amazonian indigene<br><i>ites of America,</i> vol. 108, no. 24, pp. 978: | Select the folder to |
|                                                                       | Research academy (10)     |                                                                                             | import your selected |
|                                                                       | Research commons (6)      |                                                                                             | references           |
|                                                                       | Research Commons Practica |                                                                                             |                      |
|                                                                       | Rocky shoreline (14)      |                                                                                             |                      |
|                                                                       | Soil (10)                 | =                                                                                           |                      |
|                                                                       | Soil science (13)         |                                                                                             |                      |

## Export references from the EbscoHost databases into RefWorks

Biblioteek- en Inligtingsdiens

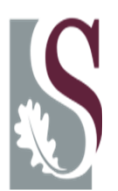

#### Enter your keywords to perform a search

| New Search Subjects Pu                                                                                                    | Sign In 🛁 Folder   Preference                                                                                                    | es |
|----------------------------------------------------------------------------------------------------|----------------------------------------------------------------------------------------------------|----|
| Searching: Acade<br>qadaffi and telev<br>AND V<br>AND V<br>Basic Search   Adva                                                                                                    | nic Search Preprier, Show all   Choose Databases »<br>sion in Select a Field (optional)  in Select a Field (optional)  in Select a Field (optional)  Add Row<br>ced Search   Visual Search   > Search History                                                                                                    |    |
| <ul> <li>47 Results for</li> <li>A7 Results for</li> <li>Refine your results</li> <li>Full Text</li> <li>References Available</li> <li>Scholarly (Peer Reviewed)<br/>Journals</li> <li>Publication 2011</li> <li>Date</li> </ul> | Page: 1 2 Next       Relevance Sort < Page Options < Alert / Save / Share <                                                                                                    |    |
| Joke      Update      Show More >      Source Types      All Results      Periodicals      News      Update                                                                                                    | <ul> <li>2. Perspectives.<br/>Newsweek, 10/5/2009, Vol. 154 Issue 14, p1<br/>United Nations be moved out of New York (xi,<br/>on a reality show and British Prime Minister Gord<br/>(AN 44373665)</li> <li>Subjects: QUOTATIONS; TELEVISION program contestants; NEW York (N.Y.); NEW York (State); IRAN; DELAY, Tom D., 1947-;<br/>QADDAFI, Muammar; BROWN cordon, 1951-</li> <li>Database: Academic<br/>Search Premier<br/>Relevancy: energy</li> </ul> |    |

| New Search | Subjects Publications Image                         | s More                       |       |                 | Sign In          | 🖶 Folder |
|------------|-----------------------------------------------------|------------------------------|-------|-----------------|------------------|----------|
| EBSCO      | Searching: Academic Search Premier,                 | Show all Choose Databases »  |       |                 |                  | $\sim$   |
| HOST       | AND V                                               | in Select a Field (optional) | ▼ 3   | earch Clear (1) | Soloct your fold | lor      |
|            | AND  Basic Search   Advanced Search   Visual Search | in Select a Field (optional) | ★ Add | Row             | Select your fold |          |

| Aı<br>1-    | rticles<br>2 of 2 F | age: 1       | Name Sort × Page Options ×                                                                                                    | » Print     |
|-------------|---------------------|--------------|----------------------------------------------------------------------------------------------------|-------------|
|             | Select /            | deselect all | Delete Items                                                                                                    | 🔀 E-mail    |
| V           | 1.<br><             | Periodical   | Perspectives.         Newsweek, 10/5/2009, Vol. 154 Issue 14, p17-17, 1p; Abstract: The article presents quotes from Muammar Kaddafi suggesting that the United Nations be moved out of New York City, Tom Delay describing the difference between being a member of Congress and appearing hiding a nuclear plant of Subjects: QUOTATION; QADDAFI, Muammar;       a that Iran had been         Database: Academic Se       Select your references again and click on Export       N; DELAH, Tom D., 1947- | Save & File |
| <b>&gt;</b> | 2.                  | News         | Qaddafi speech: More Saddam Hussein than Mubarak.<br>By: Murphy, Dan. Christian Science Monitor, 2/22/2011, pN.PAG, 1p; Abstract: Embattled Libyan strongman Muammar Qaddafi<br>turned in a stunning television harangue this evening that repeatedly called for democracy protesters to be executed,<br>describing them as "rats" and "cockroaches" in the service of foreign agents. [ABSTRACT FROM AUTHOR]; ( <i>AN 58551154</i> )<br>Database: Academic Search Premier                                 |             |

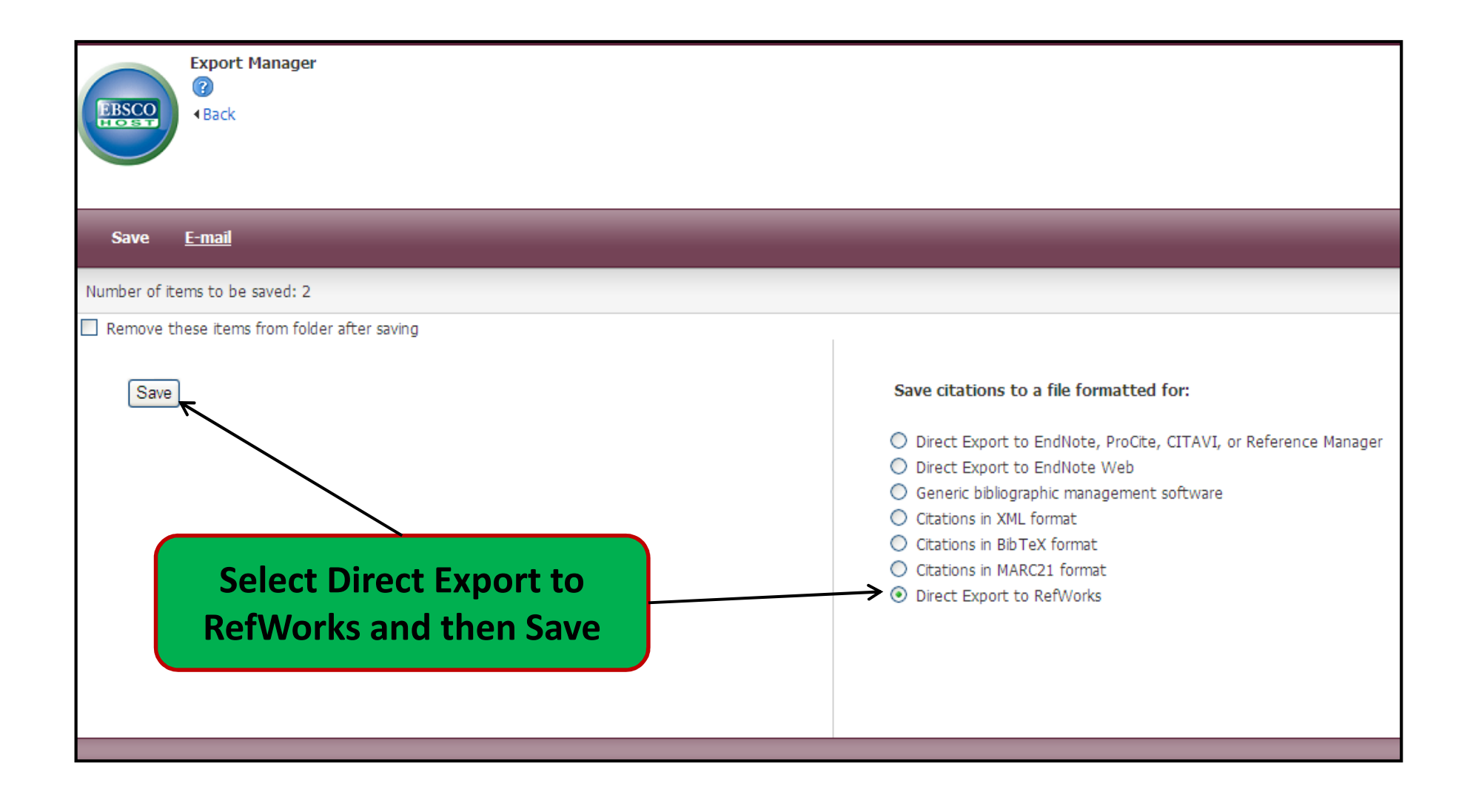

#### **NB! Select RefWorks 1<sup>st</sup> on the right and then Save on the left**

| Import References                        | X                           |
|------------------------------------------|-----------------------------|
| Import completed - 2 references imported |                             |
| Import Log 🔻                             | Ξ                           |
|                                          | ✓                           |
|                                          | 🔁 View Last Imported Folder |

| References > Last Importe                          | ed                                                         |                      |                        |                                                                                                    |
|----------------------------------------------------|------------------------------------------------------------|----------------------|------------------------|----------------------------------------------------------------------------------------------------|
| References                                         | Orga                                                       | anize 8              | & Share Fo             | folders                                                                                                    |
| References to Use<br>Selected O Page O All in List | - 5                                                        |                      | × 🖨                    | Sort by         Change View           Authors, Primary         Image: Change View                                                                                                    |
| ✓ Ref ID 2102 Al-Shalchi, H. & Lucas, R. 2011, "G  | Plant k<br>polyph                                          | oiotechr<br>enol (2  | nology (47)<br>)       | es", Christian Science Monitor, , pp. N.PAG.                                                                                                    |
| ✓ Ref ID 2101                                      | Probiotics (1)<br>Production function (20)<br>Project (14) |                      | nction (20)            | eference 2 of 2                                                                                                    |
| KIRKPATRICK, D.D. 2011, "NATO S                    | Raube<br>Red w                                             | inheimi              | er (554)               | Iroadcasts Continue", New Yor<br>Select your<br>references and the                                                                                                    |
|                                                    | Resea<br>Resea                                             | urch (2)<br>urch aca | ademy (10)             | <pre>folder to save you folder to save you folder t</pre> |
|                                                    | Resea                                                      | irch cor<br>irch Coi | nmons (6)<br>mmons Pra | actica                                                                                                    |
|                                                    | Rocky                                                      | shoreli<br>ov        | ne (14)                | ~                                                                                                    |

## Export references from the Proquest databases into RefWorks

Biblioteek- en Inligtingsdiens

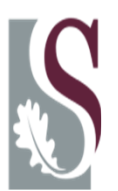

#### Enter your keywords to perform a search

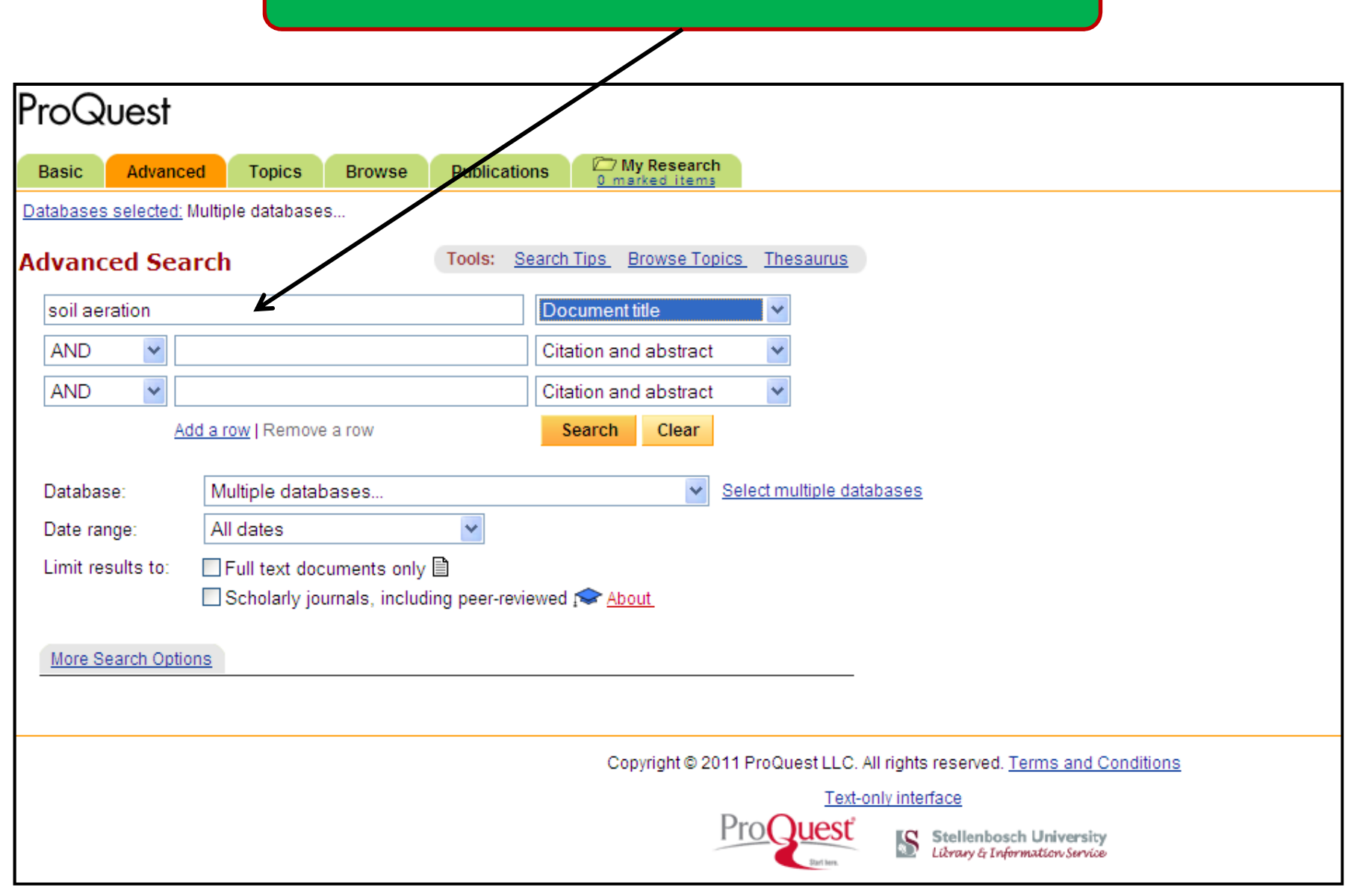

|      | Select Export to export the selected references into                                                                                                    | < Previous   <u>Next &gt;</u>                                                                                                    |
|------|----------------------------------------------------------------------------------------------------|----------------------------------------------------------------------------------------------------|
| 31 d | KetWorks                                                                                                    | arch   Set Up Alert 🖂   Create RSS Feed 🔊                                                                                                    |
| M    | ark all 🗁 <u>2 marked items</u> : <u>Email</u> / <u>Cite</u> <u>Export</u>                                                                                                    | Show only full text                                                                                                    |
|      | <ol> <li>Effects of Soil Nitrate and Carbon Availability<br/>by Snowdon, Emily, M.Sc., Dalhousie Univer<br/><u>Abstract</u>          <u>Preview</u> (837 K)          <u>Point</u></li> </ol> | l <mark>ity and Soil Aeration on Nitrous Oxide Emissions in Two-Year Potato Rotations</mark><br>sity (Canada), 2010, 102 pages; AAT MR69851<br><u>ler a copy</u> |
|      | 2. Fertilizer Source and Soil Aeration Effects     D H Franklin, M L Cabrera, V H Calvert. Soil S     • Cited by 9   30 references     △ Abstract      □ Text+Graphics    □ Full             | on Runoff Volume and Quality<br>Science Society of America Journal. Madison: Jan/Feb 2006. Vol. 70, Iss. 1; p. 84 (6 pages)<br>Text - PDF (2 MB)                 |
|      | 3. FILL SOIL EFFECTS ON SOIL AERATION A                                                                                                    | ND TREE GROWTH                                                                                                    |

| ProQ      | uest                      |                 |                |                   |                                 |
|-----------|---------------------------|-----------------|----------------|-------------------|---------------------------------|
| Basic     | Advanced                  | Topics          | Browse         | Publications      | 2 marked items                  |
| Databases | <u>s selected:</u> Multij | ole database:   | S              |                   |                                 |
| Export    | Citations                 |                 |                |                   |                                 |
| • E       | Export directly f         | to RefWorks     | 🕒 Ref 🛚        | Vorks             |                                 |
| • [       | Export directly f         | to ProCite, E   | ndNote or R    | eference Manage   | <u>r.</u>                       |
| • [       | Download in a f           | ormat compa     | atible with Pr | oCite, EndNote, F | Reference Manager and RefWorks. |
|           | unio, bave As on th       | e prowsers File | menu, and sav  | e as text me      |                                 |

| Import References                        | X        |
|------------------------------------------|----------|
| Import completed - 2 references imported | ^        |
| Import Log 🔻                             |          |
|                                          | ~        |
| 📔 View Last Imported                     | i Folder |

| References > Last Importe                                                          | ed                                                                                                    |
|------------------------------------------------------------------------------------|----------------------------------------------------------------------------------------------------|
| References                                                                         | Organize & Share Folders                                                                                                    |
| References to Use<br>Selected O Page O All in List                                 | Image: Solution of the state of the state of th |
| <b>Ref ID</b> 2105                                                                 | Production function (20)                                                                                                    |
| Deepagoda, T., Moldrup, P., Schjøn<br>Model for Gas Diffusivity in Va              | Project (14)       de Jonge, L. 2011, "Generalized Density-Corrected lociety of America Journal, vol. 75, no. 4, pp. 1315.         Raubenheimer (554)       de Jonge, L. 2011, "Generalized Density-Corrected lociety of America Journal, vol. 75, no. 4, pp. 1315.                                                                                                    |
| Ref ID 2104<br>Jäger, N., Stange, C., Ludwig, B. &<br>content from three long-term | Research(6)       Select the folder         Research academy (10)       I20 and C02 from soils with of study", Biology and Fertility of       I20 and C02 from soils with of study", Biology and Fertility of                                                                                                    |
| 483.                                                                               | Research commons (6)<br>Research Commons Practica                                                                                                    |
|                                                                                    | Soil (10)                                                                                                    |
|                                                                                    | Soil science (13) Systems biology (6)                                                                                                    |

### Export references from Gale into RefWorks

Biblioteek- en Inligtingsdiens

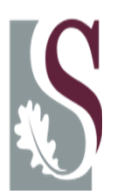

| ACACEMENT         Enter your keywords to perform a search         HOME       BROWSE SUBJECTS       BROWSE PUBLICATIONS       AD 'ANCED SEARCH       SEARCH HISTORY       MARKED ITEMS         Advanced Search       Search Til       Search Til       Search Til       Search Til         Currently searching Academic OneFile       with 41,717,132 articles updated as recently as March 8, 2011.       In       Document Title(ti)       In         Mad       In       Document Title(ti)       In       Document Title(ti)       In                                                                                                    |
|----------------------------------------------------------------------------------------------------|
| HOME       BROWSE SUBJECTS       BROWSE PUBLICATIONS       AD ANCED SEARCH       SEARCH HISTORY       MARKED ITEMS         Advanced Search       Search Ti         Currently searching Academic OneFile       with 41,717,132 articles updated as recently as March 8, 2011.       Search Ti         "blood river"       in       Document Title(ti)       Image: Content of the search in the search in the |
| Advanced Search       Search T         Currently searching Academic OneFile with 41,717,132 articles updated as recently as March 8, 2011.       In         "blood river"       In       Document Title(ti)         And       In       Keyword(ke)                                                                                                    |
| And V in Keyword(ke) V                                                                                                    |

| Ma<br>[ Vie<br>nam | arked<br>aw <u>Acader</u><br>ae this list * | Items (2) mic Journals ] Select Citation tools                                                                                                    |  |
|--------------------|---------------------------------------------|----------------------------------------------------------------------------------------------------|--|
| Aca                | DOWNI                                       | OAD DELETE<br>ournals (2 saved item(s))                                                                                                    |  |
| V                  | ) TITLE:<br>PUB:<br>DETAIL:<br>È            | Blood River: A Journey to Africa's Broken Heart. (Africa) (Brief article) (Book review)       Book review, Brief article         Foreign Affairs       Book review, Brief article         Nicolas Van De Walle. 88.2 (March-April 2009): p162(2). (242 words)       article |  |
| V                  | ) TITLE:<br>PUB:<br>DETAIL:                 | Continental drift.(Blood River: A Journey to Africa's Broken<br>Heart)(Book review)       Book review         Artforum International<br>Jennifer Howard. 47.2 (Oct 2008): pS39(1). (875 words)       Book review                                                            |  |

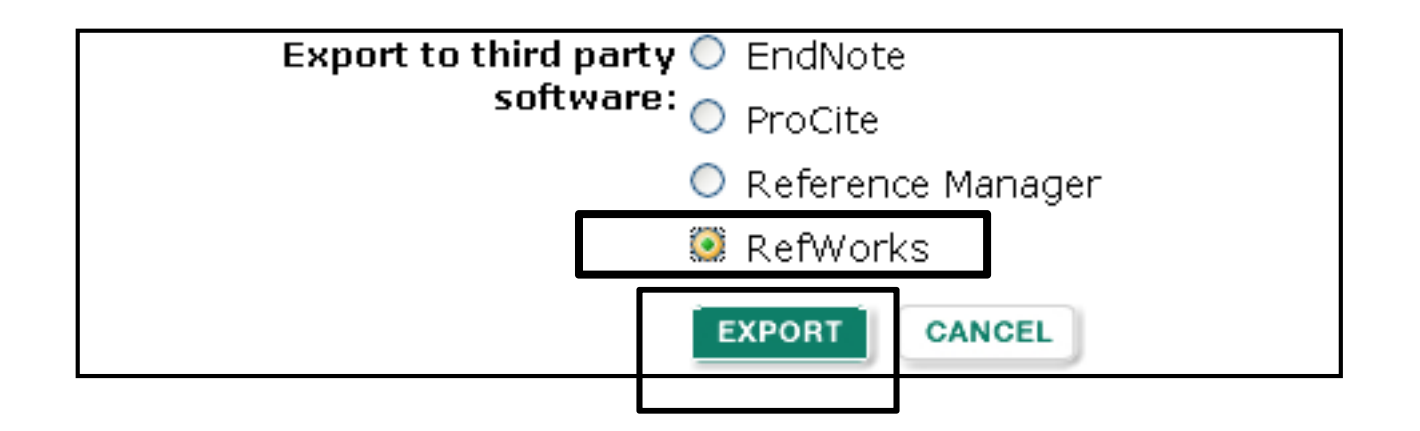

| Import References                        | x                           |
|------------------------------------------|-----------------------------|
| Import completed - 2 references imported |                             |
| Import Log 🔻                             |                             |
|                                          |                             |
|                                          | 🔁 View Last Imported Folder |

| References > Last Importe                                  | d                                                                                                    |          |
|------------------------------------------------------------|----------------------------------------------------------------------------------------------------|----------|
|                                                            | Ormanica & Ohana Estatem                                                                                                    |          |
| References                                                 | Organize & Share Folders                                                                                                    |          |
| References to Use<br>Selected O Page O All in List         | Image: Solution of the state of the state of the stat |          |
| <b>Ref ID</b> 2107                                         | Raubenheimer (554)                                                                                                    |          |
| Howard, J. 2008, "Continental drift.<br>no. 2, pp. S39(1). | Red wine (4) ken Heart)(Book review)", Artforum Select the fo                                                                                                    | older to |
|                                                            | Research ch academy (10)                                                                                                    | ces      |
| Ref ID 2106                                                | Research commons (6) rence 2 of 2                                                                                                    |          |
| Walle, V.D. 2009, Blood River: A Jo                        | Research Commons Practica (Brief article)(Book review).                                                                                                    |          |
|                                                            | Rocky shoreline (14)                                                                                                    |          |
|                                                            | Soil (10)                                                                                                    |          |
|                                                            | Soil science (13)                                                                                                    |          |
|                                                            | Systems biology (6)                                                                                                    |          |
|                                                            | Test (8)                                                                                                    |          |
|                                                            | Toets (5)                                                                                                    |          |

## Export references from the Sabinet databases into RefWorks

(New platform)

Biblioteek- en Inligtingsdiens

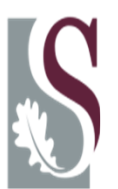

| Sab <mark>inet</mark>        | Sabinet Reference<br>We facilitate access to information | Support   Sabinet Website mySabinet Sign In ᆽ                                 |
|------------------------------|----------------------------------------------------------|-------------------------------------------------------------------------------|
| Home Search Version          | All mySabinet 🚽 Help 🚽                                   | Logout [ip_user_146.232.*.*]                                                  |
| Search All                   |                                                          |                                                                               |
| All Results                  |                                                          |                                                                               |
| Database Selection           |                                                          |                                                                               |
| Keywords<br>sports AND drugs |                                                          | Exact Phrase                                                                  |
| AND                          |                                                          | Exact Phrase                                                                  |
| Title                        |                                                          | Selected databases:                                                           |
|                              |                                                          | SA and African Electronic Journals (SA ePublications) African Journal Archive |
|                              |                                                          | Index to South African Periodicals (ISAP)                                     |
|                              |                                                          | 2.                                                                            |
|                              |                                                          | General Search Tips     Search     New Search                                 |

1. Enter your keywords 2. Select Search

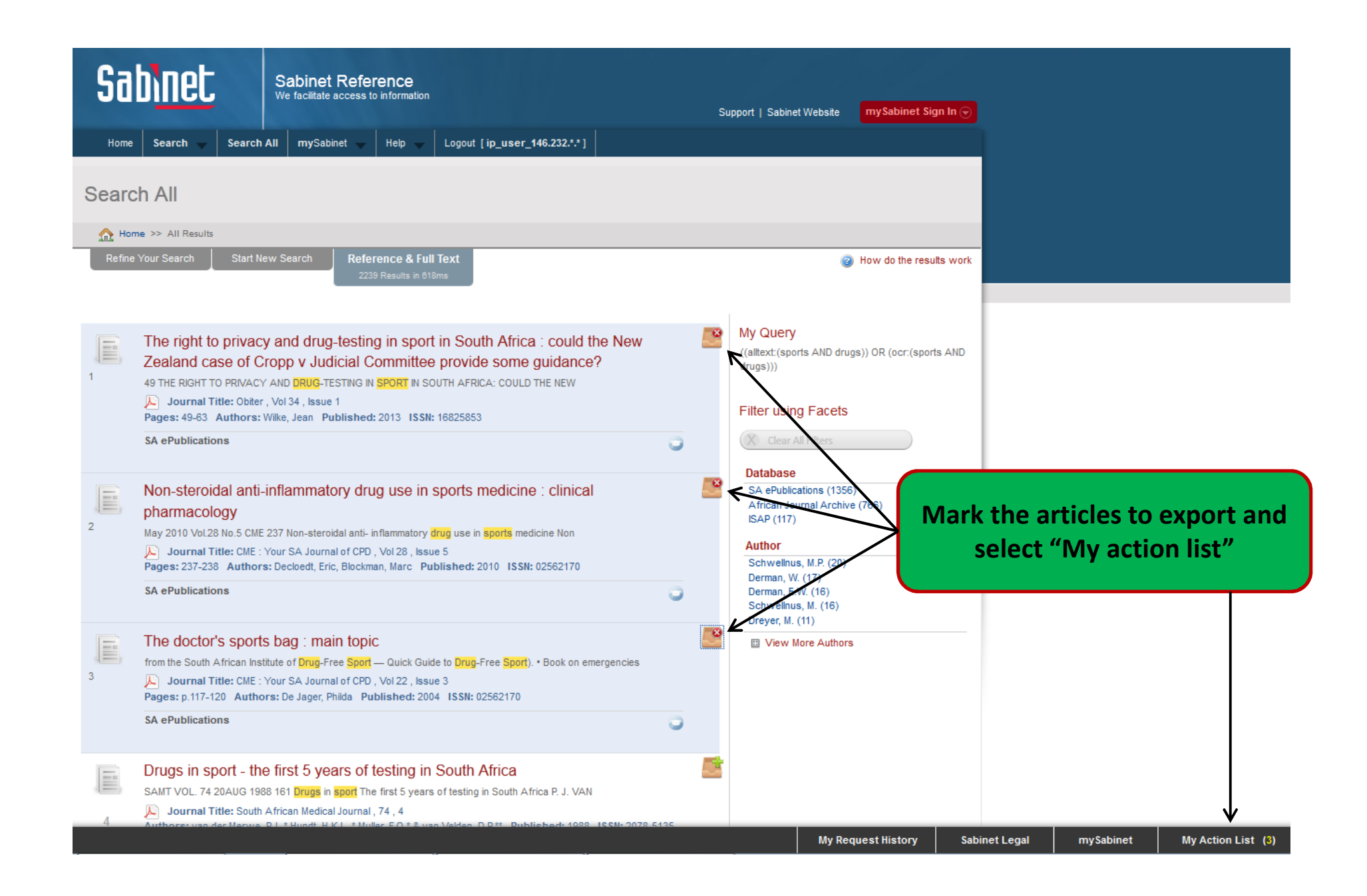

| Action List         |                                                                                                    |                   |                  | × |
|---------------------|----------------------------------------------------------------------------------------------------|-------------------|------------------|---|
| Select All / Unsele | ect All                                                                                                    |                   |                  |   |
| SA<br>ePublications | The right to privacy and drug-testing<br>in sport in South Africa : could the<br>New Zealand case of Cropp v<br>Judicial Committee provide some<br>guidance? | P                 | 🖹 🖨 🖂            | 8 |
| SA<br>ePublications | Non-steroidal anti-inflammatory drug<br>use in sports medicine : clinical<br>pharmacology                                                                    | P                 | le 🖨 🖂           | 8 |
| SA<br>ePublications | The doctor's sports bag : main topic                                                                                                    | P                 | B 🖨 🖂            | 8 |
|                     |                                                                                                    |                   |                  |   |
| Export Selec        | ted Items 🕒 Print Summary 🖂 Email S                                                                                                    | Selected Items  😧 | Remove All Items |   |

 Use "Select All" to select references to export
 Export selected items and use Export to RefWorks
| Import References                        | ////////////////////////////////////// |
|------------------------------------------|----------------------------------------|
| Import completed - 2 references imported |                                        |
| Import Log 🔻                             | ×                                      |
|                                          | 🔁 View Last Imported Folder            |

| References > Last Imp                           | orted                                                                                                    |            |
|-------------------------------------------------|----------------------------------------------------------------------------------------------------|------------|
| References                                      | Organize & Share Folders                                                                                              |            |
| References to Use<br>Selected O Page O All in   | List 🐼 V 🚱 X 🖨 Sort by Change View Authors, Primary V Harvard View                                                    |            |
| Ref ID 2108                                     | Physiology (10)                                                                                                    |            |
| "Why being green is a great m<br>no. 9, pp. 35. | arke Plant biotechnology (47) age review", 2011, <i>South African Food Review</i> , vol. 38, polyphenol (2)           |            |
| Ref ID 2109 Van Wyk, E. 2011, "Aftertaste -     | Production function (20)<br>dare Project (1.4)<br>Production function (20)<br>t Prejudice, vol. 11, no. 2, pp. 74-75. |            |
|                                                 | Raubenheimer (554)                                                                                                    |            |
|                                                 | Red wine (4)     Select the fold       Research (8)     import your select                                            | ler<br>lec |
|                                                 | Research academy (10)                                                                                                 | S          |
|                                                 | Research commons (6)<br>Research Commons Practica 🐱                                                                   |            |

# Export references from the Sabinet databases into RefWorks

Biblioteek- en Inligtingsdiens

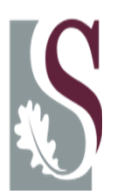

| NEW SEARCH                                                                                                    | DATABASES                                                                                                    | HELP                                                                                                    | TERMS & CONDITIONS                                                                                                    | EXIT                                                                                                    | Portal Access 💌                                                                                                    | other options 👻                                                                                                    |
|----------------------------------------------------------------------------------------------------|----------------------------------------------------------------------------------------------------|----------------------------------------------------------------------------------------------------|----------------------------------------------------------------------------------------------------|----------------------------------------------------------------------------------------------------|----------------------------------------------------------------------------------------------------|----------------------------------------------------------------------------------------------------|
| r Online Referenc                                                                                                    | e Services                                                                                                    |                                                                                                    |                                                                                                    |                                                                                                    |                                                                                                    | <b>?</b><br>Help                                                                                                    |
| <ul> <li>tabase: Select a<br/>ArchUP<br/>Book Data<br/>Cement and<br/>Current &amp; C<br/>Fiction<br/>Forestry<br/>Government<br/>ISAP by the<br/>Kovsidex</li> <li>wiew a list o<br/>View a list o</li> <li>Mintek<br/>NDLTD (The<br/>Navtech (S/<br/>Parliamenta<br/>PlanUP<br/>Provincial G<br/>SA Media<br/>SA Theses</li> </ul> | a Database to Search<br>Database to Search<br>(expanded)<br>d Concrete<br>completed Research<br>t Gazettes<br>e National Library of South Afri<br>eses and Dissertations)<br>A Technikon research)<br>my Bills<br>Gazettes<br>(including Navtech and UCTD)                                                                                        | V (1)<br>sting documents                                                                                                    | Selet                                                                                                    | ect a Sabin<br>e list e.g. S                                                                                                    | et database fro<br>A ePublication                                                                                                    | om<br>Is                                                                                                    |
| SA ePublic<br>SACat<br>SAGEOLIT<br>97-2007. Redist<br>SAGEOLIT<br>97-2007. Redist<br>SAGEOLIT<br>SUbsidie<br>Tenders (Tr                                                                                                    | ations<br>adeWorld)                                                                                                    | ewsletter, cepture into (<br>arise from the use of, or                                                                                                    | databases; intranets; extranets or Web<br>reliance upon, the services contained                                                                                                    | sites; is NOT permitted unles<br>herein.                                                                                                    | s sgreed in a contractual agreement w                                                                                                    | ith Sabinet Online. Please respect<br>Database Information   Feedback                                                                                                    |
|                                                                                                    | Itabase: Select a<br>Itabase: Select a<br>ArchUP<br>Book Data i<br>Cement and<br>Current & C<br>Fiction<br>View a list o<br>View a list o<br>View a list o<br>View a list o<br>SAP by the<br>Kovsidex<br>Mintek<br>NDLTD (The<br>Navtech (S/<br>Parliamenta<br>PlanUP<br>Provincial G<br>SA Theses<br>SA Cat<br>SANB<br>Subsidie<br>Tenders (Tra- | NEW SEARCH     DATABASES       r Online Reference Services       Itabase:       Select a Database to Search<br>ArchUP<br>Book Data (expanded)<br>Cement and Concrete<br>Current & Completed Research<br>Fiction<br>Forestry<br>Government Gazettes<br>ISAP by the National Library of South Afr<br>Kovsidex       view a list of<br>Kovsidex       view a list of<br>SA Pb y the National Library of South Afr<br>Kovsidex       view a list of<br>SA States<br>SA Media<br>SA Theses (including Navtech and UCTD<br>SA ePublications       SACat<br>SACat<br>SACat<br>SANB       Br-2007. Redia<br>Ine disclaims al<br>Subsidie<br>Tenders (TradeWorld)<br>LUTD | NEW SEARCH       DATABASES       HELP         r Online Reference Services         Itabase:       Select a Database to Search I       Image: Image: | NEW SEARCH     DATABASES     HELP     TERMS & CONDITIONS       r     Online Reference Services       Itabase:     Select a Database to Search V     Image: Select a Database to Search V       Itabase:     Select a Database to Search V     Image: Select a Database to Search V       Itabase:     Select a Database to Search V     Image: Sting documents       Book Data (expanded)     Sement and Concrete     Sting documents       O Topic:     Current & Completed Research Fiction Forestry     South Africa Kowsidex       Government Gazettes     South Africa Kowsidex     Kowsidex       View a list:     NDLTD (Theses and Dissertations)     Natech (SA Technikon research) Pariamentary Bills PlanUP Provincial Gazettes     SA Media SA Theses (including Natech and UCTD)       SACat     SAGEOLIT     SAGEOLIT     SAGEOLIT       Staders     SAKB     Subsidie     evaletter, capture into databases, intranets, extranets on twee of or reliance upon, the services contained view of the use of or reliance upon, the services contained view of the services contained view of the service | NEW SEARCH       DATABASES       HEIP       TERMS & CONDITIONS       EXIT         r Online Reference Services       Image: Control of the service of the service of the servic | NEW SEARCH       DATABASES       HELP       TERMS & CONDITIONS       EXIT       Portal Access *         r       Online Reference Services         Itabase:       Select a Database to Search *       Image: Select a Database to Search *       Image: Select a Select a Select a Select a Search *       Image: Select a Select a Select a Search *       Select a Select a Select a Select a Search *       Select a Select a Select a Select a Select a Search *       Select a Select a Se |

~

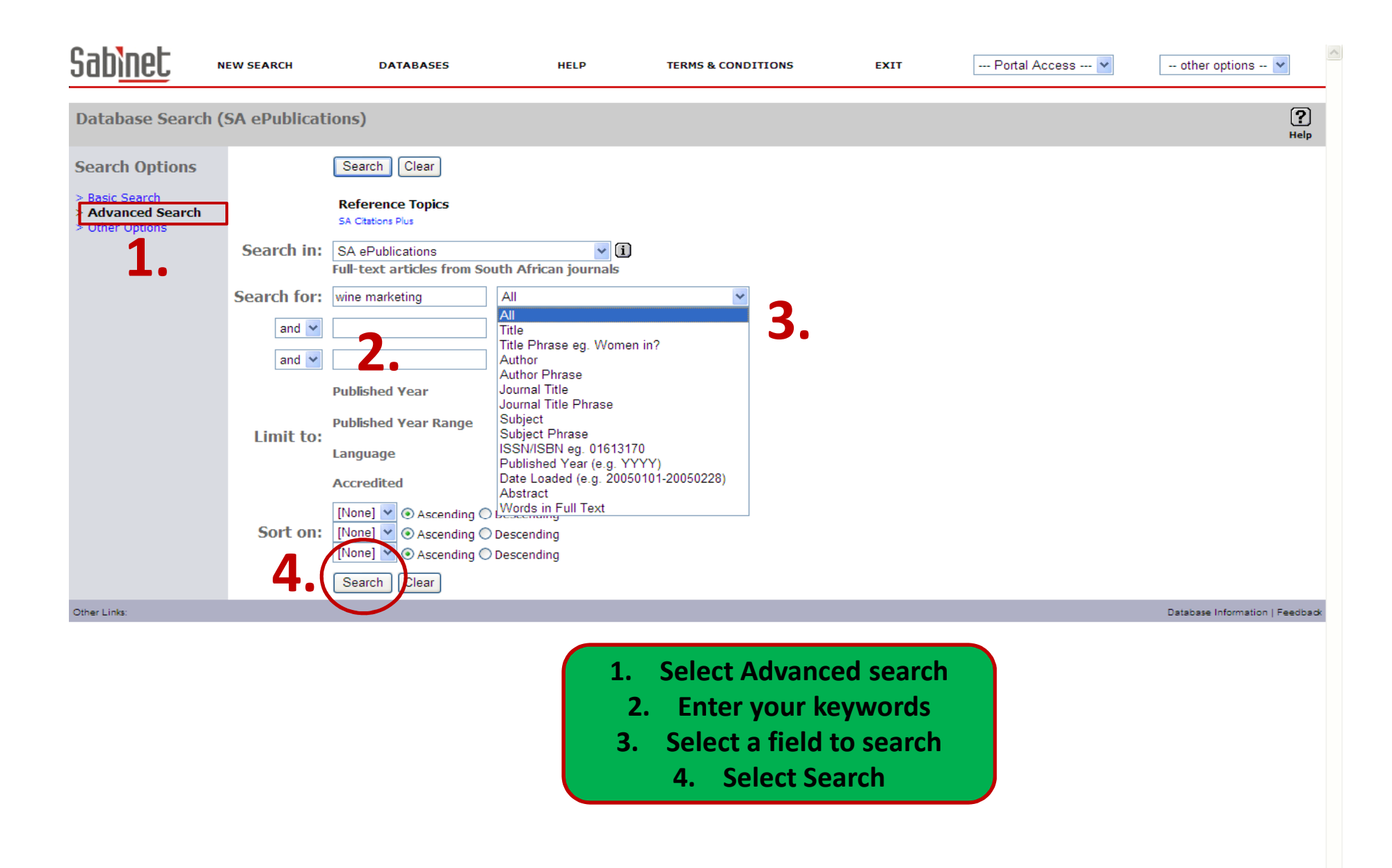

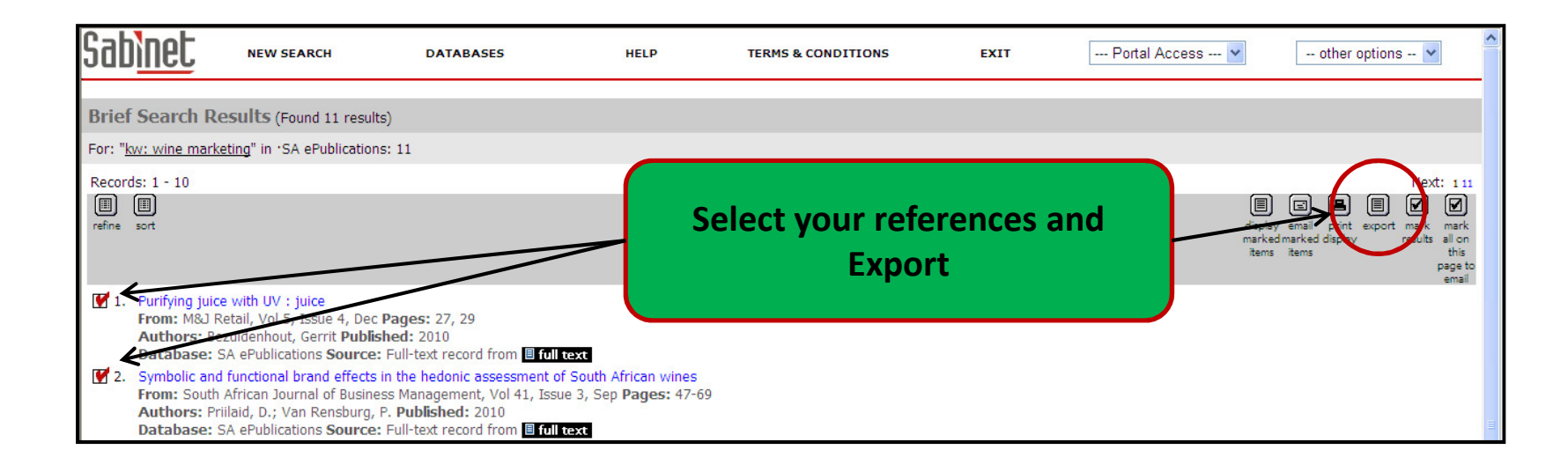

| Sab <u>inet</u>             | NEW SEARCH                                                   | DATABASES                                                                                                    | HELP                                                                                         | TERMS & CONDITIONS                                        |
|-----------------------------|--------------------------------------------------------------|----------------------------------------------------------------------------------------------------|----------------------------------------------------------------------------------------------|-----------------------------------------------------------|
| Direct Export R             | ecords                                                       |                                                                                                    |                                                                                              |                                                           |
| 2 Records Cu                | urrently Saved                                               |                                                                                                    |                                                                                              |                                                           |
| RefWor                      | <b>ks</b> Export mar                                         | ked records directly to RefV                                                                                                    | /orks.                                                                                       |                                                           |
| Endnote                     | e Download S<br>Endnote ins<br>file by clicki<br>while the S | SACat (Sabinet).enf and cop<br>stallation. Then mark the rea<br>ing on the link below. Then<br><i>ACat (Sabinet)</i> filter is seler | y the file to the filters of<br>cords from SACat, save<br>import the export.txt fil<br>cted. | directory of your<br>e them as a text<br>le into Endnote, |
| Text file                   | such as End                                                  | ds as text file for use in othe<br>dNote, ProCite or Reference                                                                       | er bibliographic manag<br>Manager.                                                           | ement programs                                            |
| (c) Sabinet Online Ltd, 198 | 97-2007. Redistribution or repro                             | duction of this content, whether b                                                                                                   | y e-mail; newsletter; capture                                                                | s into databases; intranets; extranets                    |

| Import References                        | ////////////////////////////////////// |
|------------------------------------------|----------------------------------------|
| Import completed - 2 references imported |                                        |
| Import Log 🔻                             | ×                                      |
|                                          | 🔁 View Last Imported Folder            |

| References > Last Imp                           | orted                                                                                                    |            |
|-------------------------------------------------|----------------------------------------------------------------------------------------------------|------------|
| References                                      | Organize & Share Folders                                                                                              |            |
| References to Use<br>Selected O Page O All in   | List 🐼 V 🚱 X 🖨 Sort by Change View Authors, Primary V Harvard V                                                       |            |
| Ref ID 2108                                     | Physiology (10)                                                                                                    |            |
| "Why being green is a great m<br>no. 9, pp. 35. | arke Plant biotechnology (47) age review", 2011, <i>South African Food Review</i> , vol. 38, polyphenol (2)           |            |
| Ref ID 2109 Van Wyk, E. 2011, "Aftertaste -     | Production function (20)<br>dare Project (1.4)<br>Production function (20)<br>t Prejudice, vol. 11, no. 2, pp. 74-75. |            |
|                                                 | Raubenheimer (554)                                                                                                    |            |
|                                                 | Red wine (4)     Select the fold       Research (8)     import your select                                            | ler<br>lec |
|                                                 | Research academy (10)                                                                                                 | S          |
|                                                 | Research commons (6)<br>Research Commons Practica 🐱                                                                   |            |

# Export references from Scopus into RefWorks

Biblioteek- en Inligtingsdiens

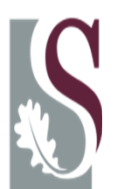

#### Enter your keywords to perform a search

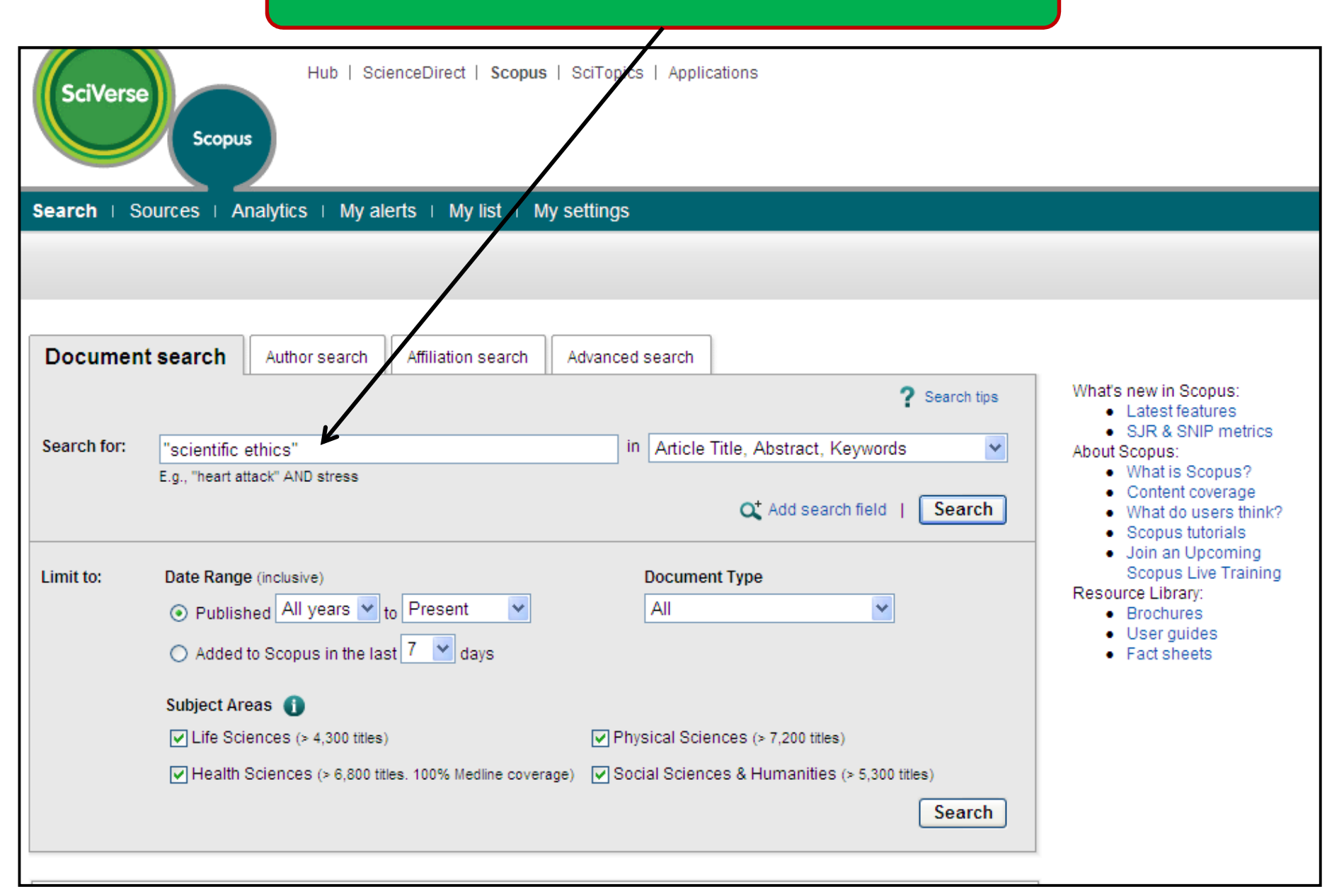

| Display: 5 💌                                                                        | Limit to Exc                      | lude                                                         |          | of Add ca                                                                                    | ategories |  |
|-------------------------------------------------------------------------------------|-----------------------------------|--------------------------------------------------------------|----------|----------------------------------------------------------------------------------------------|-----------|--|
| Document results: 187 Show all abstracts                                            | Select Export to                  |                                                              | l Next > |                                                                                              |           |  |
| 🔁 Download PDF ( E> Export ) 💷 Print   💌 E                                          | ort references                    | iew citation overview   🤧 View citations   📮 View references |          |                                                                                              |           |  |
| Select: All Page                                                                    | o BofWorks                        | Searc                                                        | h within | results                                                                                      | Search    |  |
| Document title (click to sort on relevance)                                         |                                   | thor(s)                                                      | ∨ Date   | Source title                                                                                 | Citations |  |
| 1 Satellite image-based maps: Scientific inference or pretty pictur                 | es? McR                           | Roberts, R.E.                                                | 2011     | Remote Sensing of Environment 115 (2), pp. 715-724                                           | 0         |  |
| View at publisher                                                                   |                                   |                                                              |          |                                                                                              |           |  |
| 2 Can Science Determine Moral Values? A Reply to Sam Harris Vew at publisher   OSFX | Kau                               | ifman, W.R.P.                                                | 2010     | Neuroethics, pp. 1-11<br>Article in Press                                                    | 0         |  |
| 3 You don't need a weatherman to know which way the wind blow visualization         | s: The art & science of flow Ros  | ssmann, J.S., Skvirsky, K.A.                                 | 2010     | Proceedings - Frontiers in Education<br>Conference, FIE , art. no. 5673176, pp.<br>F2F1-F2F4 | 0         |  |
| 4 Implementing and evaluating a chemistry course in chemical eth                    | nics and civic responsibility McC | Clure, C.P., Lucius, A.L.                                    | 2010     | Journal of Chemical Education 87 (11), pp.                                                   | 0         |  |

| Output: Expo        | output: Export, Print, E-mail or Create a Bibliography         |  |  |  |  |  |
|---------------------|----------------------------------------------------------------|--|--|--|--|--|
| • Select the desire | O Select the desired output type for the 3 selected documents. |  |  |  |  |  |
| ● ■ Export          | ) 📕 Print 🔿 🎦 E-mail 🔿 🎢 Bibliography                          |  |  |  |  |  |
| Export: Choose      | e your preferences and click Export.                           |  |  |  |  |  |
| Export format:      | RefWorks direct export                                         |  |  |  |  |  |
| Output:             | Citations only                                                 |  |  |  |  |  |
|                     | Note: Output may not be complete for non-Scopus documents.     |  |  |  |  |  |
|                     | < Back   Export                                                |  |  |  |  |  |

#### Import References

|                  |                         | ^                           |
|------------------|-------------------------|-----------------------------|
| Import completed | - 2 references imported |                             |
| Import Log 🔻     |                         |                             |
|                  |                         | 🔁 View Last Imported Folder |

X

| References > Last Import                                                      | ed                                               |                   |                   |                                                       |                   |
|-------------------------------------------------------------------------------|--------------------------------------------------|-------------------|-------------------|-------------------------------------------------------|-------------------|
| References                                                                    | Organize                                         | & Sha             | are Fo            | Iders                                                 |                   |
| References to Use<br>Selected O Page O All in List                            | 🗟 🗸 🧭                                            | ×                 |                   | Sort by Change View Authors, Primary  Harvard         | ~                 |
| Ref ID 2110                                                                   | Physiology (1                                    | 0)                |                   | erence 1 of 2                                         | 5 🖉 🔍             |
| Ghazinoory, S., Ghazinoori, S. & Az<br>Disorder", <i>Science and Engi</i>     | Plant biotech<br>polyphenol (2<br>Probiotics (1) | nology<br>2)<br>) | / (47)            | mia: Evolution after Revolution and Plagiarism<br>16. | as a              |
| ✓ Ref ID 2111                                                                 | Production fu                                    | Inction           | (20)              | erence 2 of 2                                         | 5 🖉 🔍             |
| Quintelier, K., van Speybroeck, L. &<br>Science'', <i>Acta Biotheoretica,</i> | Project (14)<br>Raubenheim                       | ier (55           | 4)                | cs Does Not Need a Foundation: It Needs More          | 1                 |
|                                                                               | Red wine (4)<br>Research (1)                     | 0)                |                   | Select the                                            | e folder          |
|                                                                               | Research ac                                      | ademy             | / (10)            | refer                                                 | ur selec<br>ences |
|                                                                               | Research co<br>Research Co                       | mmon              | is (6)<br>ns Prai | ctica 🔽                                               |                   |

# Export references from the Web of Science into RefWorks

Biblioteek- en Inligtingsdiens

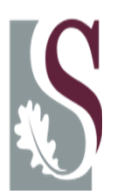

#### Enter your keywords to perform a search

| WEB O             | F KNOWLEDGE <sup>™</sup> DISCOVERY STARTS HERE                       |      |                    |                   |
|-------------------|----------------------------------------------------------------------|------|--------------------|-------------------|
| Go to mobile site |                                                                      |      |                    |                   |
| All Databases     | Select a Database Web of Science Additional Resources                |      |                    |                   |
| Search Search     | h History                                                            |      |                    |                   |
| All Datab         | ases                                                                 |      |                    |                   |
| Search            |                                                                      |      |                    |                   |
|                   | stem cell research<br>Example: oil spill* mediterranean              | ] in | Topic 💌            |                   |
| AND 💌             | Example: O'Brian C* OR OBrian C*                                     | ] in | Author             | Select from Index |
| AND 💌             | Example: Cancer* OR Journal of Cancer Research and Clinical Oncology | ] in | Publication Name 💌 | Select from Index |
| C                 | Add Aperfors Field >><br>Search Clear<br>lick on Search              |      |                    |                   |

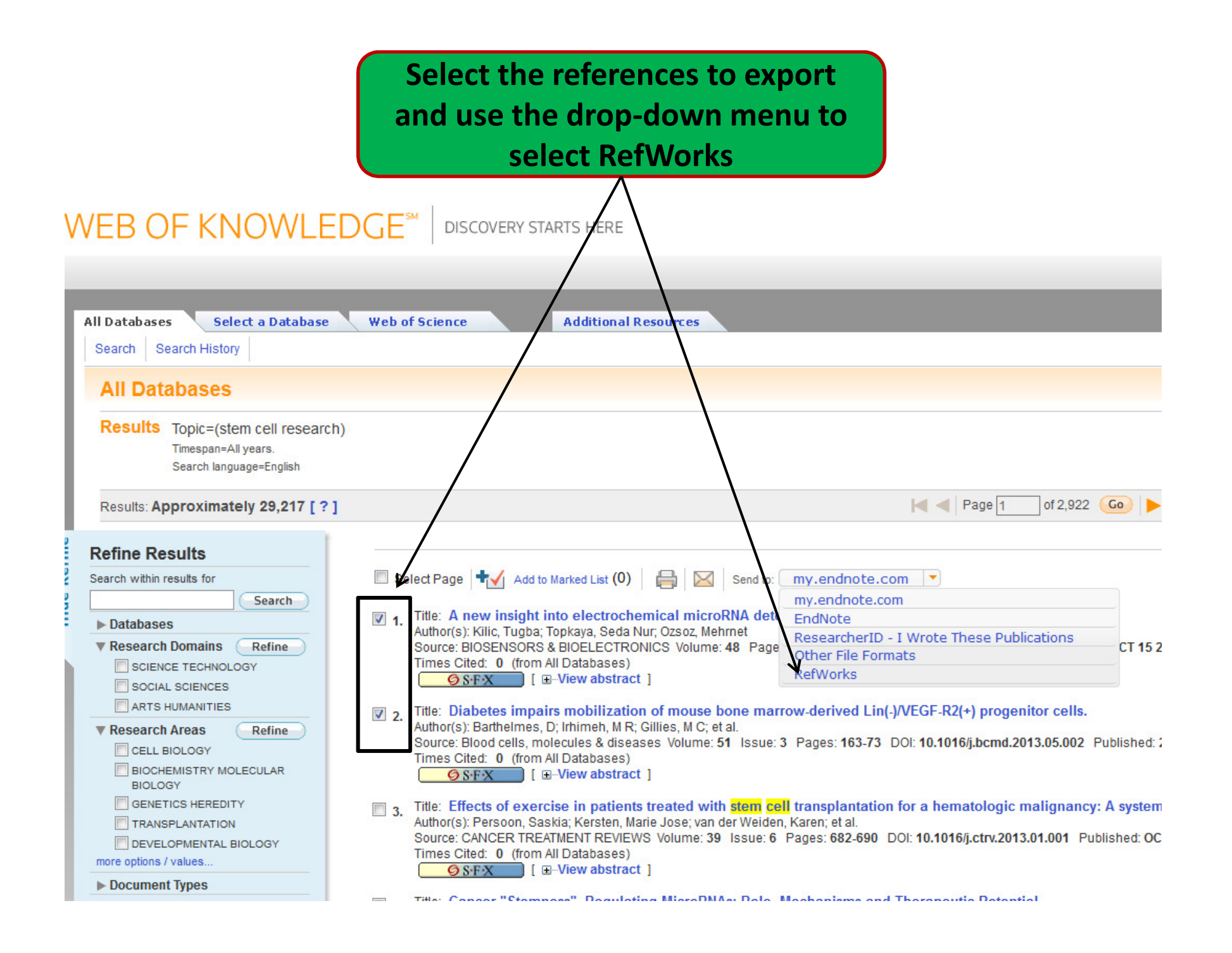

| Import References                        | ×                         |
|------------------------------------------|---------------------------|
| Import completed - 2 references imported |                           |
| Import Log 🔻                             | ~                         |
|                                          | View Last Imported Folder |

| References > Last Import                                                                                     | ted                                                                                                |                  |
|----------------------------------------------------------------------------------------------------|----------------------------------------------------------------------------------------------------|------------------|
| References                                                                                                   | Organize & Share Folders                                                                           |                  |
| References to Use<br>Selected O Page O All in List                                                           | Sort by     Change View       Authors, Primary     Harvard                                         | ~                |
| ✓ Ref ID 2112                                                                                                | Plant biotechnology(47)                                                                            | 2                |
| Diaferia, G.R., Cardano, M., Cattan<br>biobanking: Investing in the f                                        | n polyphenol(2)<br>fi Probiotics(1)<br>Production function(20)                                     | ell              |
| ☑ Ref ID 2113                                                                                                | Project(14) eference 2 of 2                                                                        | 2 🔍              |
| Shi, L., Zhang, S., Feng, K., Wu, F.,<br>confers human glioblastoma<br><i>International journal of oncol</i> | Raubenheimer(554)<br>Red wine(4)<br>Research(10)<br>Research ch academy(10)<br>Research commons(6) | the<br>vour<br>n |
|                                                                                                    | Research Commons Practica<br>Rocky shoreline(14)                                                   |                  |

# Export references from PubMed into RefWorks

Biblioteek- en Inligtingsdiens

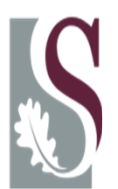

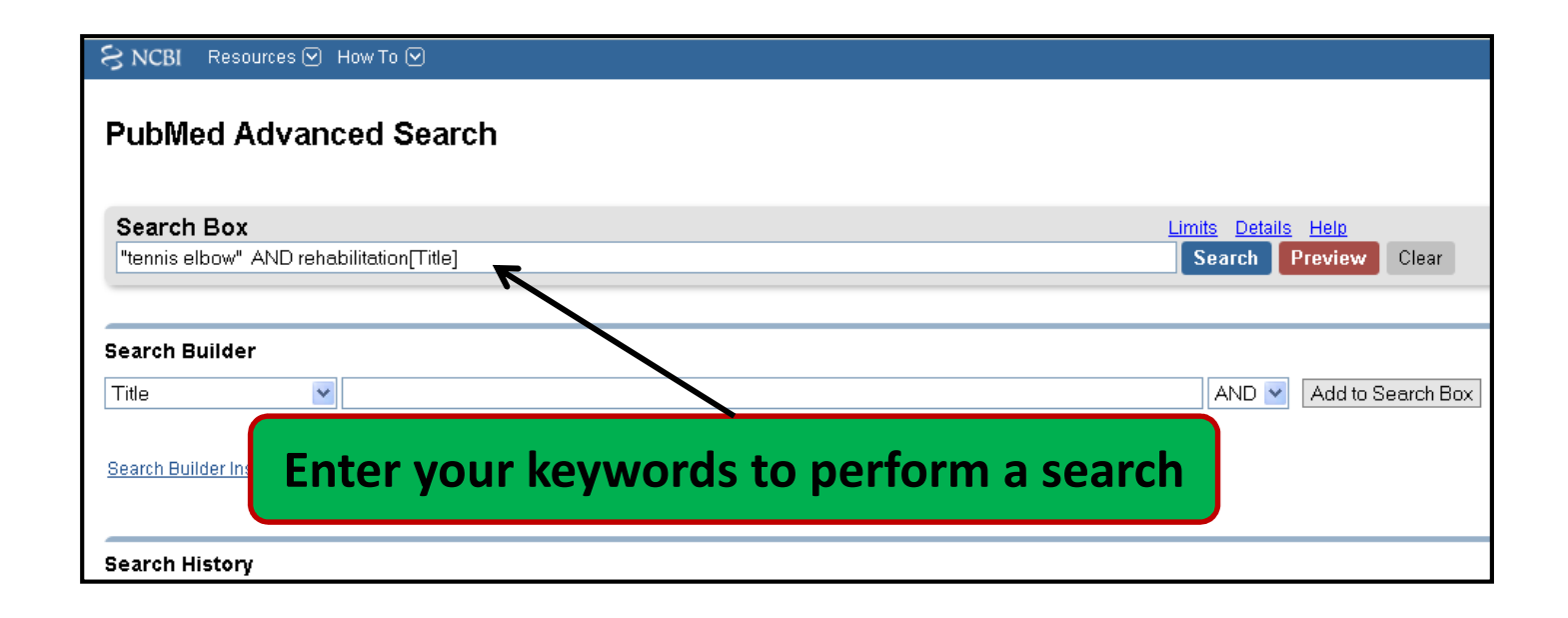

| U.S. National Library of Medicine<br>National Institutes of Health<br>Display Settings: Summary, 20 per page, Sorted b | ND rehabilitation[Title]<br>y Recently Added | Search Clear      | 2.                                                                                                    |
|----------------------------------------------------------------------------------------------------|----------------------------------------------|-------------------|----------------------------------------------------------------------------------------------------|
| Display Settings:                                                                                                    | y Recently Added                             |                   | Bundha Collema                                                                                                    |
|                                                                                                    |                                              | 5                 | Send to: 🕑 Filter you                                                                                                    |
| Results: 10 Selected: 2<br>Rehabilitation of the elbow                                                                 | elect references to exp                      | ort 3.(           | <ul> <li>File</li> <li>Clipboard</li> <li>Collections</li> <li>E-mail</li> <li>Order</li> <li>My Bibliography</li> </ul> |
| Clin Sports Med. 2010 Jan;29(     PMID: 19945586 [PubMed - inc 3. S     Related citations                              | elect Send to<br>elect File                  |                   | )ownload 2 items.                                                                                                    |
| ✓ Industrial medicine and ac<br>2. workers. 5 5                                                                        | elect Medline<br>elect Create file           | acute musculoskel | MEDLINE                                                                                                    |

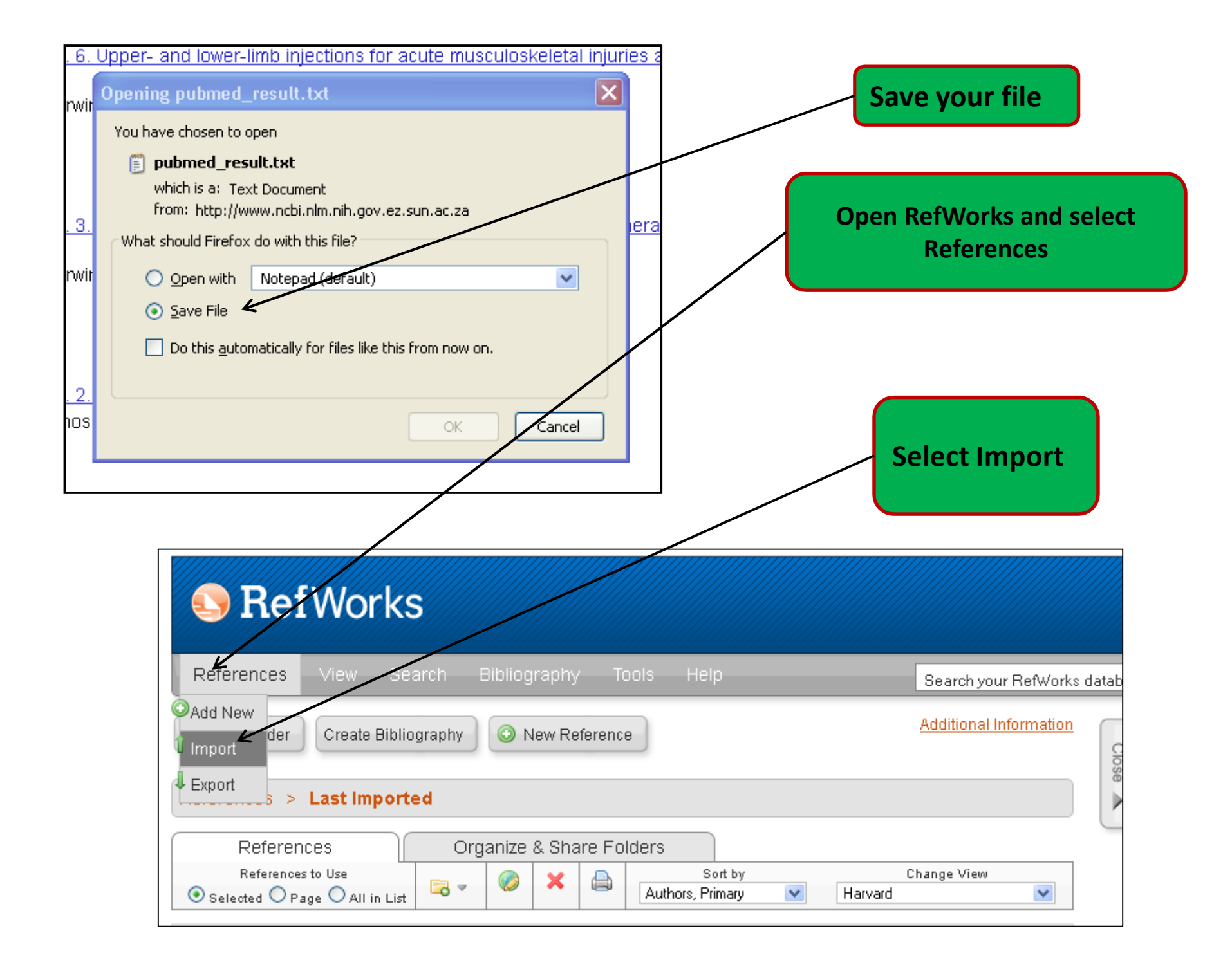

| Import References                                                                                               | X   |
|----------------------------------------------------------------------------------------------------|-----|
| Import From                                                                                                    | ~   |
| From Text File A                                                                                                |     |
| 1. Import Filter/Data Source       NLM PubMed         2. Database       PubMed                                  |     |
| Select Text File:       C:\Documents and Settil Browse         Encoding       ANSI - Latin I                    |     |
| Specify only if you specifically set the encoding when saving the text file; otherwise leave it as is From Text | ~   |
| <b>4.</b> 1 Imp                                                                                                 | ort |

- 1. Select NLM as the import filter
- 2. Select PubMed as the Database
- **3.** Browse for the correct file
- 4. Import

| Import References |                            | ×                         |
|-------------------|----------------------------|---------------------------|
| Import complete   | ed - 2 references imported |                           |
| Import Log 🔻      |                            | ×                         |
|                   |                            | View Last Imported Folder |

| References > Last Importe                                                                                    | ed                                                        |                                                    |                                                     |
|----------------------------------------------------------------------------------------------------|-----------------------------------------------------------|----------------------------------------------------|-----------------------------------------------------|
| References                                                                                                   | Organize & Share Folder                                   | 'S                                                 |                                                     |
| References to Use<br>Selected O Page O All in List                                                           |                                                           | Sort by<br>uthors, Primary 💌                       | Change View<br>Harvard                              |
| Ref ID 2115                                                                                                  | Plant biotechnology(47)                                   | erence 1 of 2                                      | 응 🊖 🆉 🔍                                             |
| Gonzalez-Iglesias, J., Cleland, J.A.<br>management of lateral epico<br><i>physiological therapeutics,</i> vo | polyphenol(2)<br>Probiotics(1)<br>Production function(20) | nandez-de-Las-Pena<br>ve case series", <i>Jour</i> | as, C. 2011, "Multimodal<br>mal of manipulative and |
| Ref ID 2114                                                                                                  | Project(14)                                               | erence 2 of 2                                      | S 🎓 🍳                                               |
| Peterson, M., Butler, S., Eriksson, f<br>tennis elbow (lateral epicond                                       | Raubenheimer(554)<br>Red wine(4)<br>Research(12)          | ed controlled trial or<br>ences, vol. 116, no      | Select the folder to<br>import your selected        |
|                                                                                                    | Research <sup>h</sup> academy(10)<br>Research commons(6)  |                                                    | references                                          |
|                                                                                                    | Research Commons Practica<br>Rocky shoreline(14)          | ~                                                  |                                                     |

# Export references from SciFinder into RefWorks

Biblioteek- en Inligtingsdiens

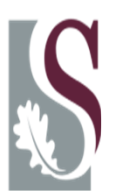

| <b>\$</b> | SciFinder®                                                                                                    | Explore<br>References                                                                                                    | Explore<br>Substances                                                           | Explore<br>Reactions                                                                           | A DE TO                                                                                   |
|-----------|----------------------------------------------------------------------------------------------------|----------------------------------------------------------------------------------------------------|---------------------------------------------------------------------------------|------------------------------------------------------------------------------------------------|-------------------------------------------------------------------------------------------|
| Welcom    | e Pieter du Plessis   Sign Out                                                                                                    |                                                                                                    |                                                                                 |                                                                                                | Himme -                                                                                   |
| Create Ke | ep Me Posted Research Topic "chemis                                                                                                    | stry of sugar"                                                                                                    |                                                                                 | Select search                                                                                  |                                                                                           |
| Rese      | earch Topic Candidates                                                                                                    |                                                                                                    |                                                                                 | results                                                                                        |                                                                                           |
| 5 Topic   | s 1 Selected                                                                                                    |                                                                                                    |                                                                                 |                                                                                                |                                                                                           |
| Select    | All Deselect All                                                                                                    |                                                                                                    |                                                                                 |                                                                                                |                                                                                           |
|           |                                                                                                    |                                                                                                    |                                                                                 |                                                                                                |                                                                                           |
|           | Research Topic Candidates                                                                                                    |                                                                                                    |                                                                                 | _                                                                                              | References                                                                                |
|           | Research Topic Candidates<br>90 references were found contai                                                                                                    | ining "chemistry of suga                                                                                                    | ar" as entered.                                                                 |                                                                                                | References<br>90                                                                          |
|           | Research Topic Candidates<br>90 references were found contai<br>9274 references were found cont                                                                                                    | ning <b>"chemistry of suga</b><br>taining the two concepts "                                                                                    | <b>ar"</b> as entered.<br>" <b>chemistry</b> " and                              | "sugar" closely associated with one another.                                                   | <b>References</b><br>90<br>9274                                                           |
|           | Research Topic Candidates<br>90 references were found contain<br>9274 references were found cont<br>58331 references were found wh                                                                       | ining "chemistry of suga<br>taining the two concepts "<br>here the two concepts "ch                                                             | ar" as entered.<br>" <b>chemistry</b> " and<br>hemistry" and "s                 | "sugar" closely associated with one another.<br>sugar" were present anywhere in the reference. | <b>References</b><br>90<br>9274<br>58331                                                  |
|           | Research Topic Candidates<br>90 references were found contain<br>9274 references were found cont<br>58331 references were found wh<br>4997864 references were found                                      | ning "chemistry of suga<br>taining the two concepts "<br>here the two concepts "ch<br>containing the concept "c                                 | ar" as entered.<br>"chemistry" and<br>hemistry" and "s<br>chemistry".           | "sugar" closely associated with one another.<br>sugar" were present anywhere in the reference. | References           90           9274           58331           4997864                  |
|           | Research Topic Candidates<br>90 references were found contain<br>9274 references were found cont<br>58331 references were found wh<br>4997864 references were found<br>458796 references were found cont | ining "chemistry of suga<br>taining the two concepts "<br>here the two concepts "ch<br>containing the concept "co<br>containing the concept "su | ar" as entered.<br>"chemistry" and<br>hemistry" and "s<br>chemistry".<br>Igar". | "sugar" closely associated with one another.<br>sugar" were present anywhere in the reference. | References           90           9274           58331           4997864           458796 |

| SciFinder <sup>®</sup> Explore<br>References Substances La Explore<br>Reactions                                                                                                    | A THE REAL        |
|----------------------------------------------------------------------------------------------------|-------------------|
| Welcome Pieter du Plessis   Sign Out<br>Create Keep Me Posted Research Topic "chemistry of sugar" > references (90)                                                                                                    | - Aler            |
| References & Get<br>Substances & Get<br>Reactions Get<br>Cited Citing Get<br>Citing Get<br>Full Text Combine<br>Answer Sets                                                                                                    | 2                 |
| 90 References       1 Selected       Keep Selected       Remove Selected       Add Tags         Select All       Deselect All       Sort by:       Accession Number       Image: Control of the selected of the selected of t | Save Print Export |
| <ul> <li>1. Sugar-sorbitol based polymeric surfactants for<br/>by Deshpande, Anand D.; Gogte, B. B.; Phate, B. W.<br/>From International Journal of ChemTech Research (2010), 2(4), 2009-2014. Language. English, Database. CAPLOS<br/>Novel polymers based on sorbitol, sugar, and maleic anhydride have been synthesized. Various parameters such as time of reaction, tem<br/>have been studied. Novel catalysts have also been used for these expts. some compns. have been selected for further studies. Polymer<br/>known to contribute towards soil suspension, soil removal, and redn. in surface tension. Selected novel compns. of polymers have been<br/>detergent formulations as active ingredients. About 10-12 % incorporation gives excellent results. The petroleum actives such as soft acid s<br/>sulfonate can be replaced in parts with these novel polymers. Petroleum resources are soaring in price and availability of their replace<br/>polymers of vegetable origin will certainly promote green environment.</li> </ul>                                                                                                    | Display: - = =    |

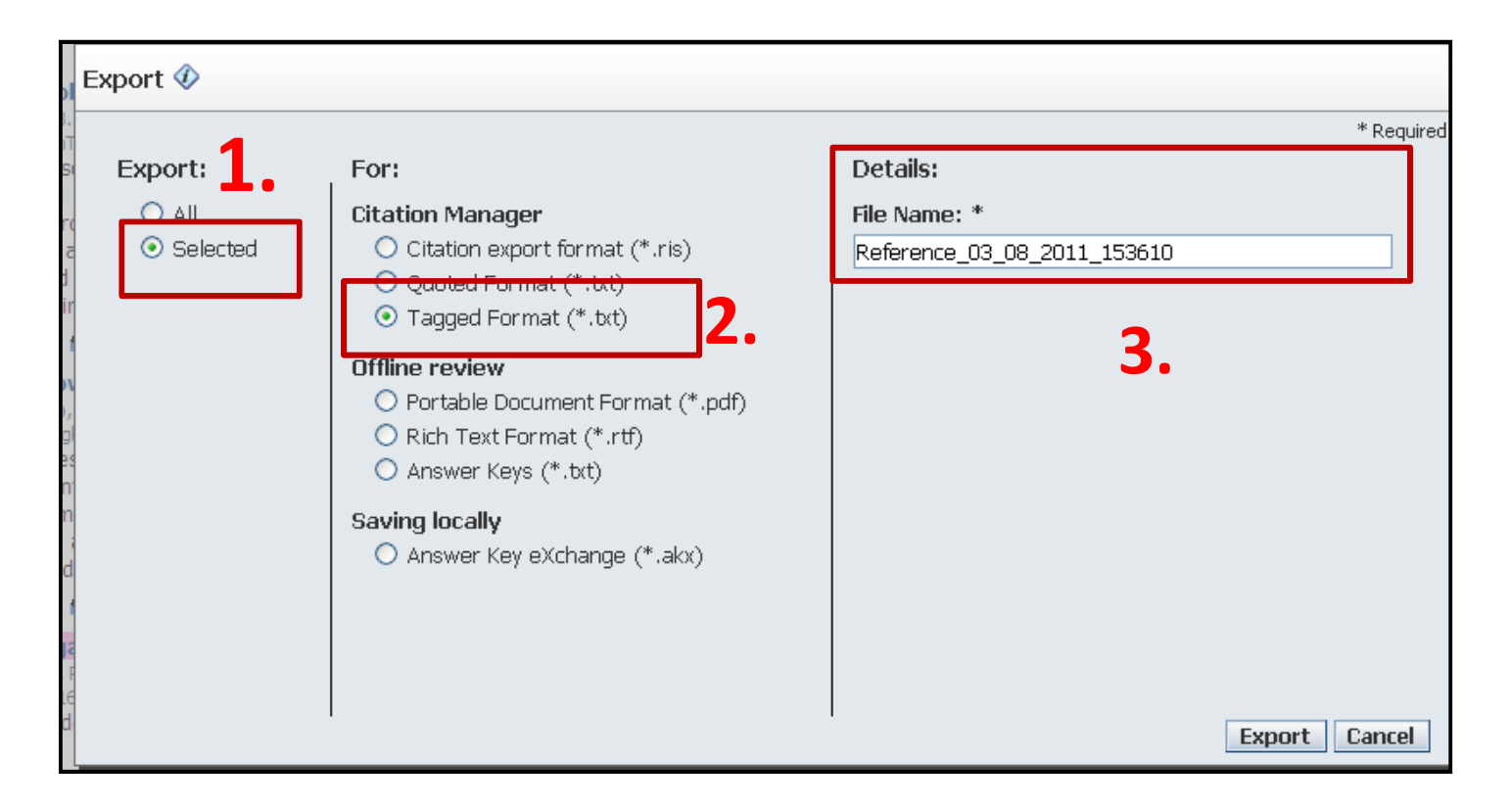

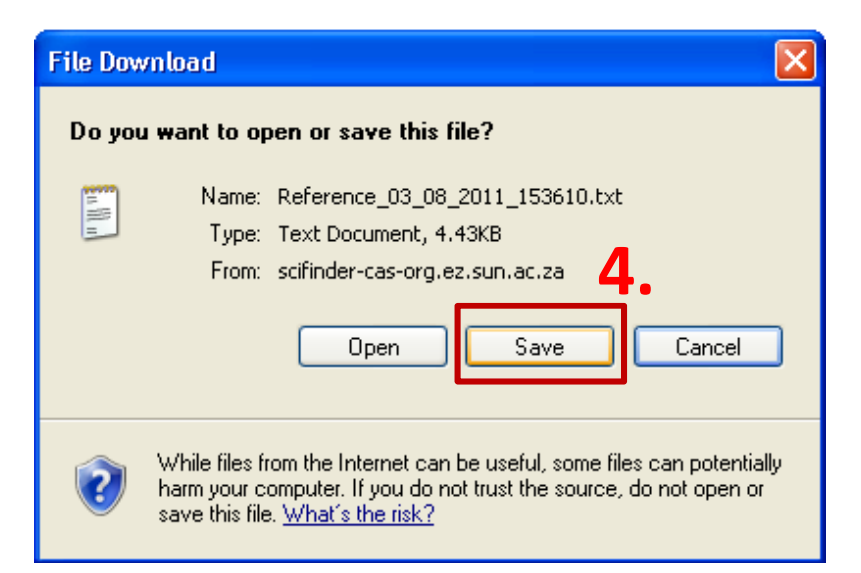

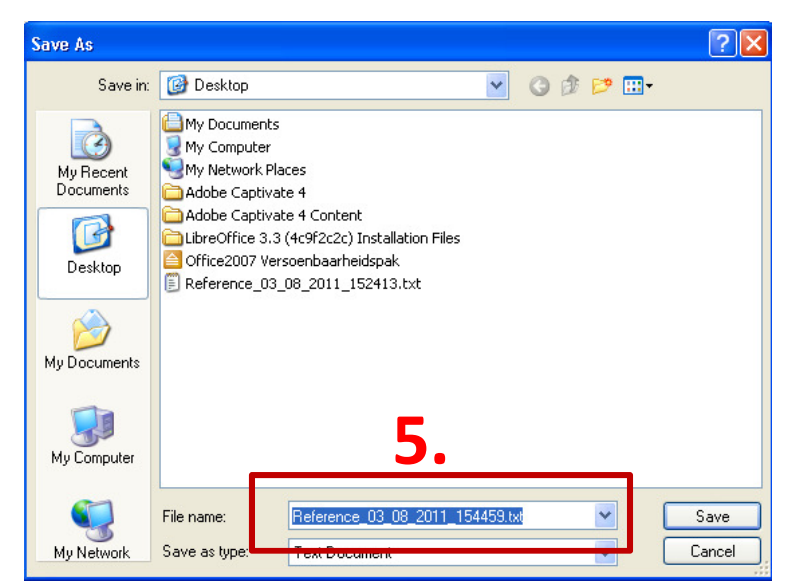

| Serworks                                           |         | 0          | Open RefWorks and |                             | d                           |                    |              |
|----------------------------------------------------|---------|------------|-------------------|-----------------------------|-----------------------------|--------------------|--------------|
| References < view Se                               | arch Bi | iblic      | sele              | ct References               |                             | Search your Refw   | /orks datab  |
| Add New<br>Import<br>Export<br>S > Last Import     | ography | © I Se     | lect              | Import                      |                             | Additional Informa | tion<br>Cose |
| References                                         | Orga    | nize & Sha | ire Fo            | Iders                       |                             |                    |              |
| References to Use<br>Selected O Page O All in List | 50 ₹    |            |                   | Sort by<br>Authors, Primary | <ul> <li>Harvard</li> </ul> | Change View 💙      |              |

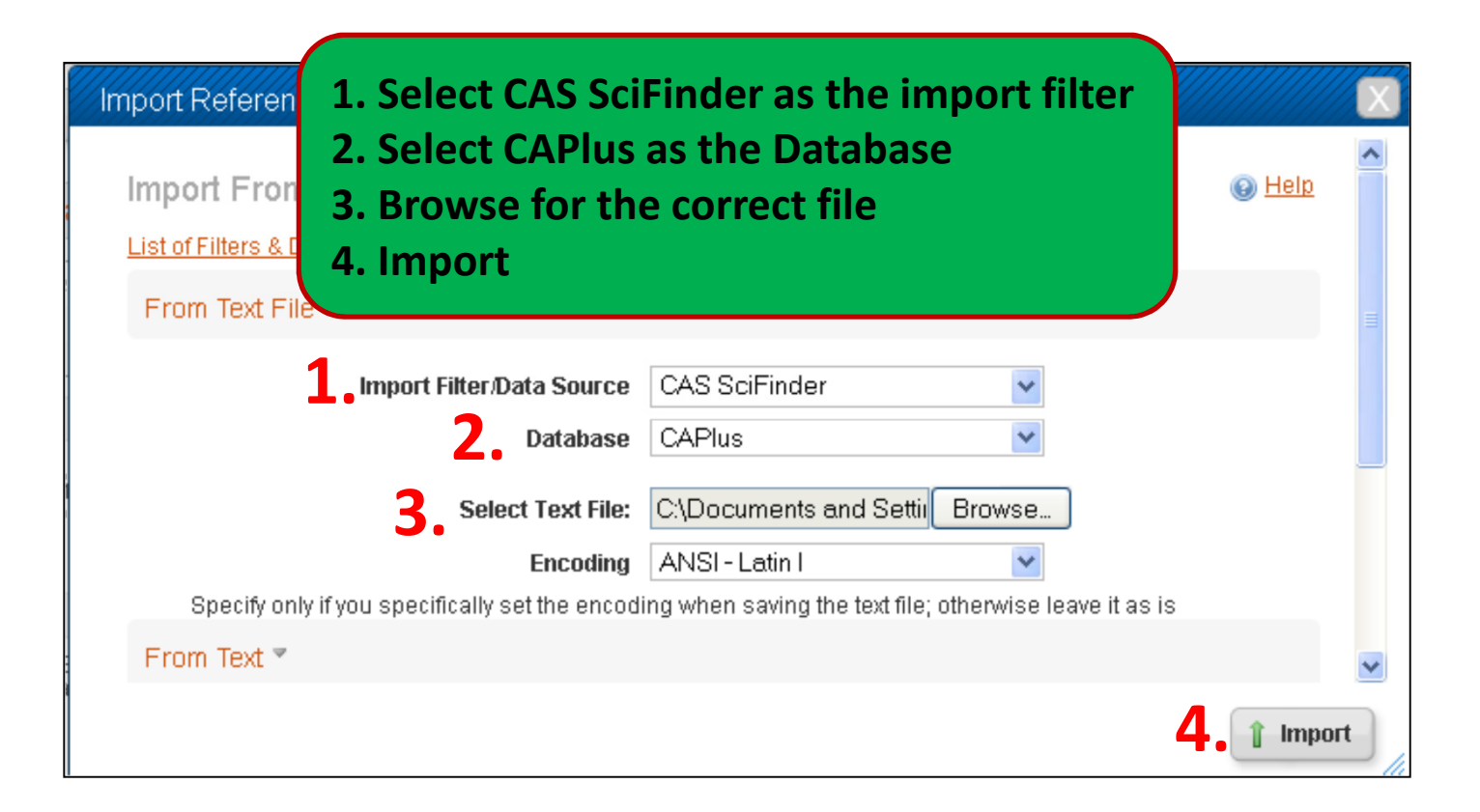

| Import References                        | ×                           |
|------------------------------------------|-----------------------------|
| Import completed - 2 references imported |                             |
| Import Log 🔻                             | ×                           |
|                                          | 🔄 View Last Imported Folder |

| References > Last Import                                                            | ed                                                        |                                                                                                    |
|-------------------------------------------------------------------------------------|-----------------------------------------------------------|----------------------------------------------------------------------------------------------------|
| References                                                                          | Organize & Share Folde                                    | rs                                                                                                    |
| References to Use<br>Selected O Page O All in List                                  |                                                           | Sort by Change View Authors, Primary                                                                                                    |
| Ref ID 2117                                                                         | Plant biotechnology(47)                                   | Pference 1 of 2 📩 🔀 🔍                                                                                                    |
| Deshpande, A.D., Gogte, B.B. & Pl<br>Journal of ChemTech Resea                      | polyphenol(2)<br>Probiotics(1)<br>Production function(20) | polymeric surfactants for detergents.", International                                                                                                 |
| Ref ID 2116                                                                         | Project(14)                                               | eference 2 of 2 📩 📩 🗟                                                                                                    |
| Russo, L., Landi, E., Tampieri, A., I<br>hydroxyapatite: an inorganic<br>1564-1568. | Raubenheimer(554)<br>Red wine(4)<br>Research(12)          | Cipolla, L. & Nicotra, F. 2011, "Sugar-decorated<br>es.", Carbohydrate research vol. 348, pp. 12, pp.<br>Select the folder to<br>import your selected |
|                                                                                     | Research Commons(6)<br>Research Commons Practica          | references                                                                                                    |
|                                                                                     | Rocky shoreline(14)                                       | ✓                                                                                                    |

# Export references from Reaxys into RefWorks

Biblioteek- en Inligtingsdiens

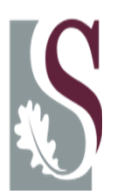

### 

| Query Results Synthesis Plans Histo | ory Report My Alerts    | My Settings Help                                      |                                                       |                                                                        |                          |
|-------------------------------------|-------------------------|-------------------------------------------------------|-------------------------------------------------------|------------------------------------------------------------------------|--------------------------|
| Standard Advanced                   |                         |                                                       |                                                       |                                                                        |                          |
| Start search with:                  |                         | 1.                                                    |                                                       |                                                                        |                          |
| Structures & Reactions              | Names & Formulas        | Literatur                                             | re                                                    |                                                                        |                          |
|                                     | Salvarsan<br>H2(5,5e)04 | Literature<br>Please select the fields you v          | would like to add to yo                               | ur search by selecting the checkbo                                     | ⊗<br>oxes and click 'OK' |
| Reaction Data Physical              | Spectra E               | <ul> <li>Search for</li> <li>Document Type</li> </ul> | is v gold cataly<br>is catalysis<br>catalysis         | rsis                                                                   | Lookup                   |
|                                     |                         | <ul> <li>Authors</li> <li>Journal Title</li> </ul>    | is v catalysis<br>catalysis<br>catalysis<br>catalysis | - applications 2.                                                      | Lookup                   |
|                                     |                         |                                                       | is catalysis catalysis                                | <ul> <li>computer simulation</li> <li>high pressure effects</li> </ul> | Lookup                   |
| <b>1.</b> Select sea                | rch                     | Publication Year                                      | catalysis                                             | · in situ<br>- mathematical models<br>- physical chemistry             | Lookup                   |
| strategy                            | /                       | Title                                                 | is v                                                  | prysical creating                                                      | Lookup                   |
| 2. Use the fo                       | rm                      | Abstract           Keywords                           | is v                                                  |                                                                        | Lookup                   |
| to start th                         | ne                      |                                                       | View more                                             | fields                                                                 | 3.                       |
| search<br>3. Select O               | k                       |                                                       |                                                       |                                                                        | Cancel                   |

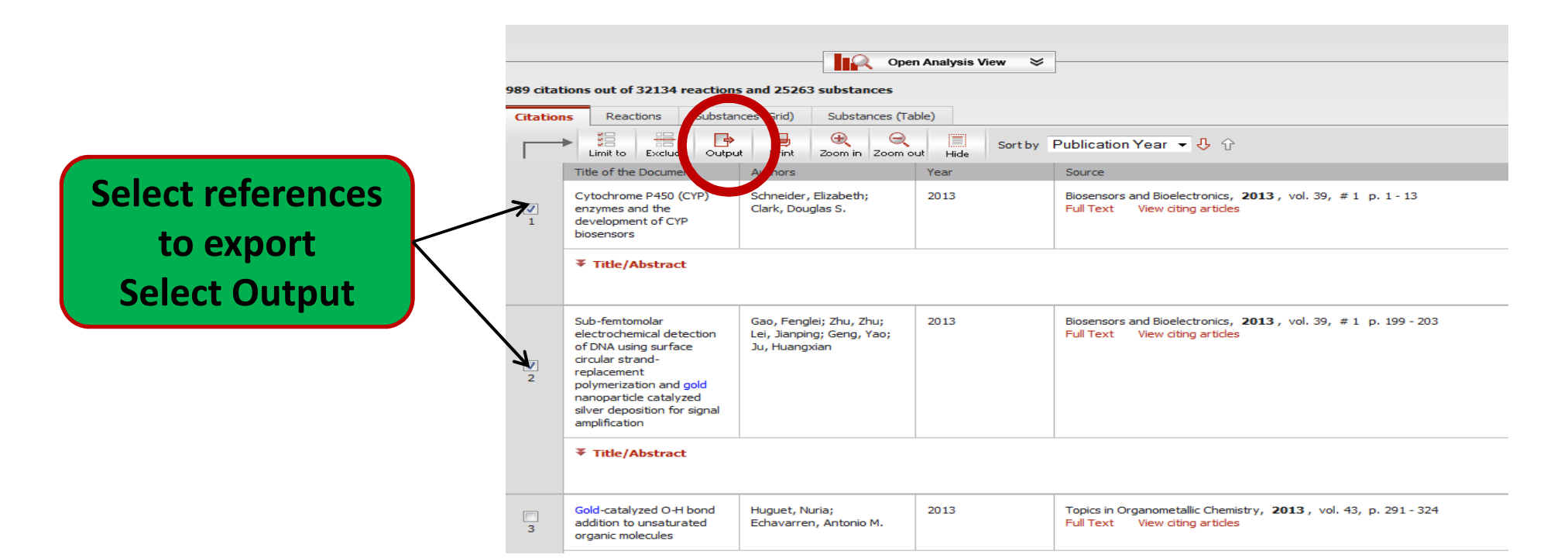

### 

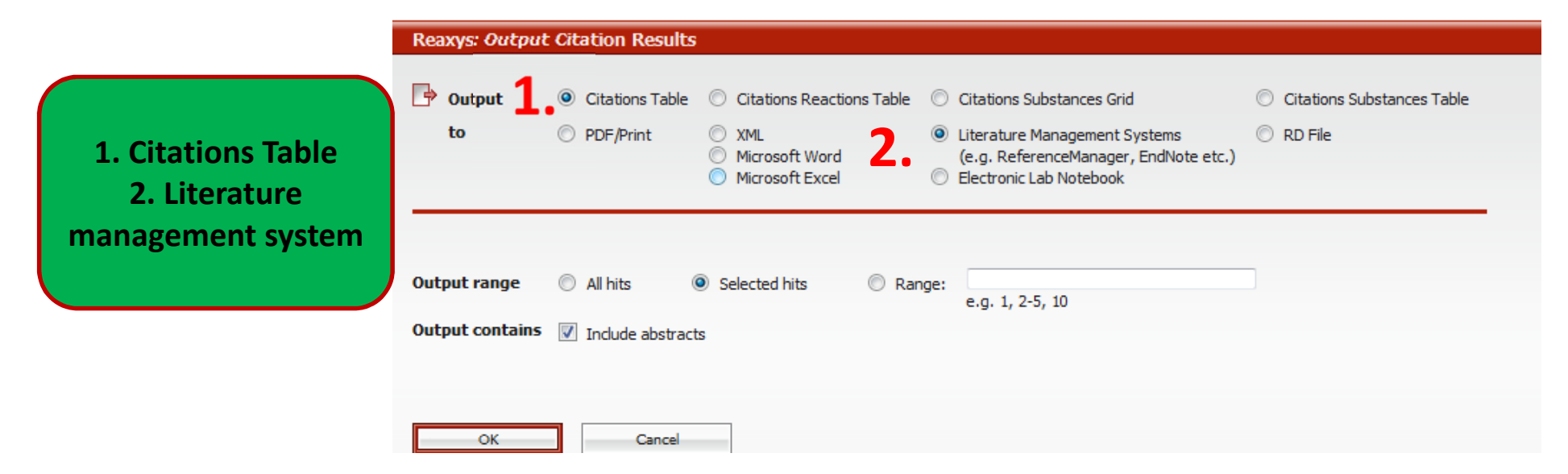

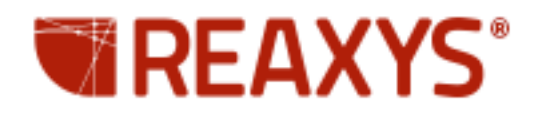

#### **Reaxys: Output Citation Results**

🛉 Output summary

Source data: Citation Table

Target format: Literature Management Systems

Includes: selected hits

#### finished: 0 sec

100%

Your document is available for download. Please click the button below to start the download process.

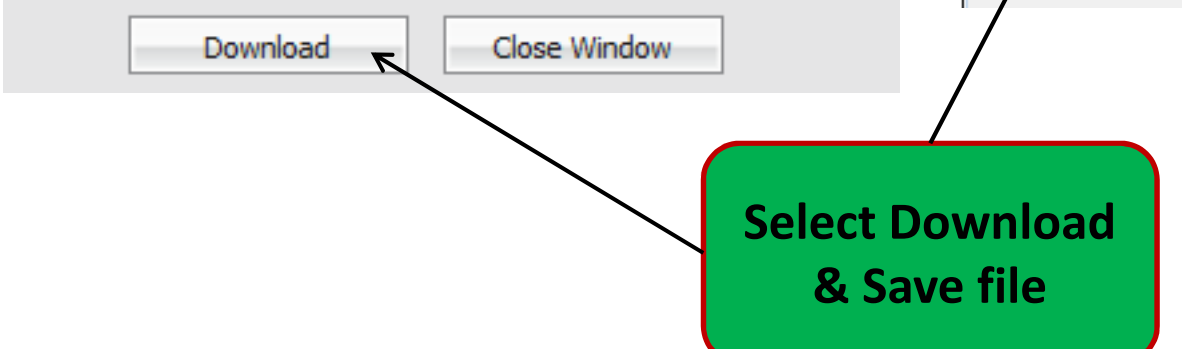

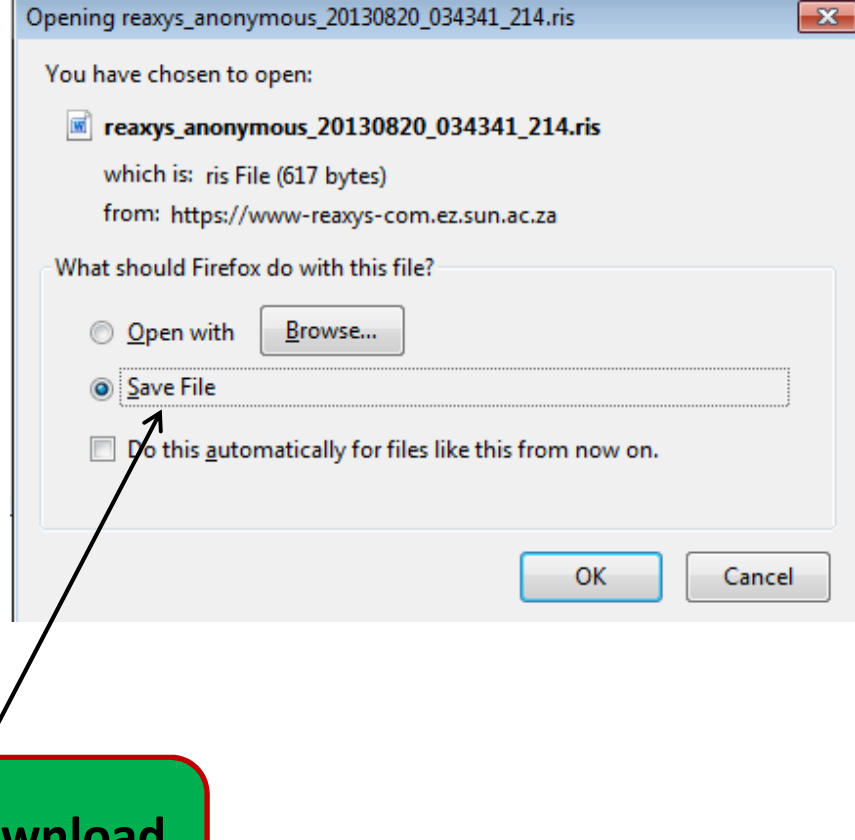

| SefWorks                                                                                                    | Open RefWorks and                                                                                                    |                 |
|----------------------------------------------------------------------------------------------------|----------------------------------------------------------------------------------------------------|-----------------|
| References View Searc                                                                                                    | ch select References                                                                                                    | Sea             |
| Add New<br>Import<br>Export<br>S > Last Imported                                                                                                    | iography<br>Select Import                                                                                                    | <u>Addi</u>     |
| Import References<br>Import From<br>From Text File<br>1. Import Filte<br>3. S<br>Browse_ reaxys_anonym<br>Specify only if you specifica<br>From Text<br>From EndNote Database<br>Import To<br>(Note | Request a Filter List of Filters & Databases     er/Data Source RIS Format     2. Database Reaxys     Select Text File:   nous_20130820_034341_214.ris    Encoding ANSI - Latin I    ally set the encoding when saving the text file; otherwise leave it as is | <mark>ур</mark> |
| 1. Select F<br>2. Select F<br>3. Browse<br>4. Import                                                                                                    | RIS Format as the import filter<br>Reaxys as the Database<br>for the correct file                                                                                                    | port            |

| Import References                        | ×                           |
|------------------------------------------|-----------------------------|
| Import completed - 2 references imported |                             |
| Import Log 🔻                             | ×                           |
|                                          | 🔄 View Last Imported Folder |

| References > Last Imported                                                          |                                                                              |                                                                                                    |  |  |  |  |
|-------------------------------------------------------------------------------------|------------------------------------------------------------------------------|----------------------------------------------------------------------------------------------------|--|--|--|--|
| References                                                                          | Organize & Share Folde                                                       | rs                                                                                                    |  |  |  |  |
| References to Use<br>Selected O Page O All in List                                  |                                                                              | Sort by Change View Authors, Primary                                                                                                    |  |  |  |  |
| Ref ID 2117                                                                         | Plant biotechnology(47)                                                      | eference 1 of 2 📩 🖉 🔍 polymeric surfactants for detergents.", <i>International</i>                                                                   |  |  |  |  |
| Deshpande, A.D., Gogte, B.B. & Pl<br>Journal of ChemTech Resea                      | polyphenol(2)<br>Probiotics(1)<br>Production function(20)                    |                                                                                                    |  |  |  |  |
| Ref ID 2116                                                                         | Project(14)                                                                  | eference 2 of 2 📩 📩                                                                                                    |  |  |  |  |
| Russo, L., Landi, E., Tampieri, A., I<br>hydroxyapatite: an inorganic<br>1564-1568. | Raubenheimer(554)<br>Red wine(4)<br>Research(12)                             | Cipolla, L. & Nicotra, F. 2011, "Sugar-decorated<br>ss.", Carbohydrate research vol. 346, no. 12, nn<br>Select the folder to<br>import your selected |  |  |  |  |
|                                                                                     | Research ron academy(10)<br>Research commons(6)<br>Research Commons Practica | references                                                                                                    |  |  |  |  |
|                                                                                     | Rocky shoreline(14)                                                          |                                                                                                    |  |  |  |  |

# Export references from Google Scholar into RefWorks

Biblioteek- en Inligtingsdiens

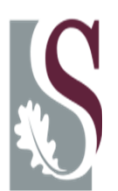

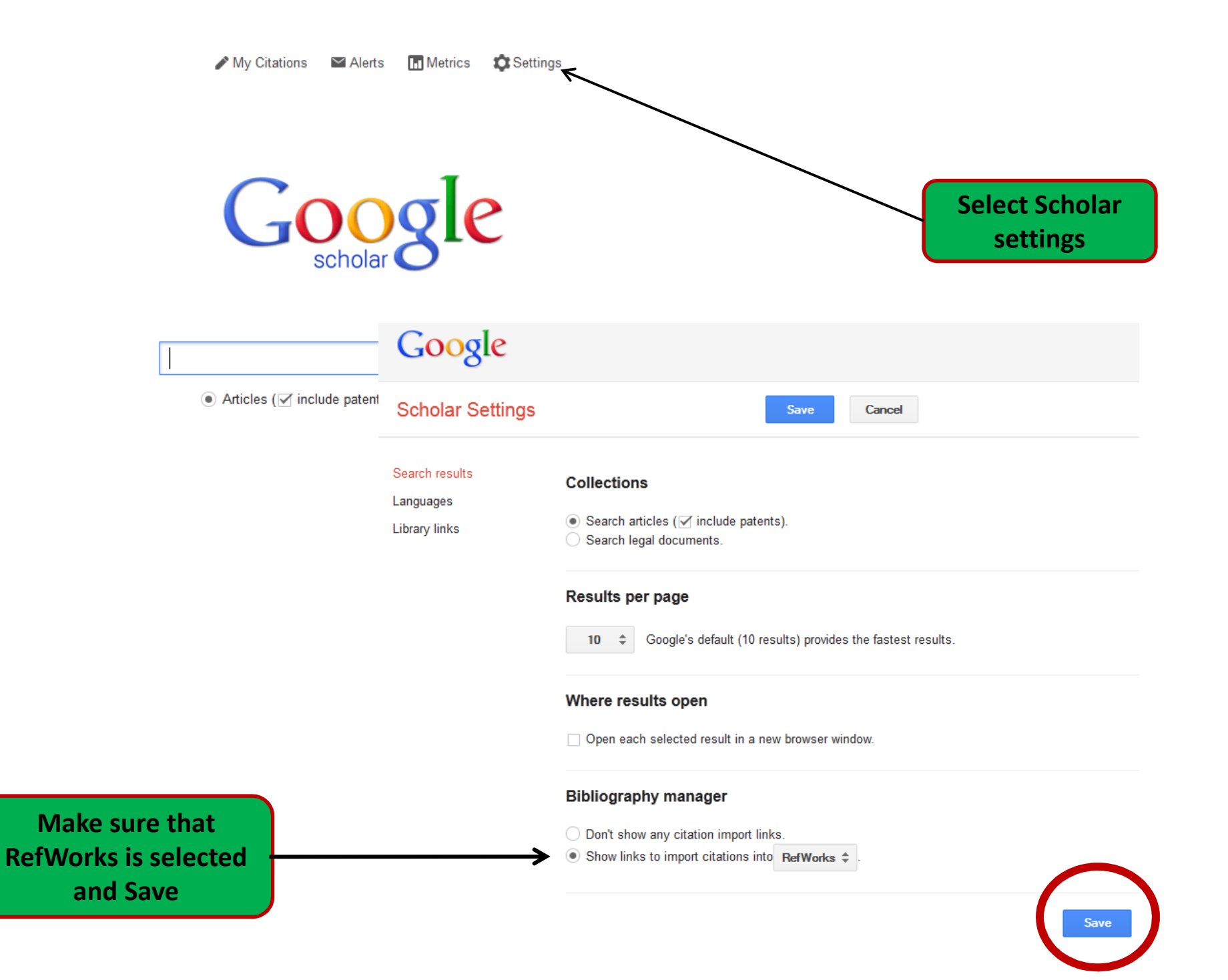

| Google                        |                                                                                                    |
|-------------------------------|----------------------------------------------------------------------------------------------------|
| Scholar Settings              | Save Cancel                                                                                                    |
| Search results<br>Languages   | Show library access links for (choose up to five libraries):                                                                                                    |
| Library links                 | south africa                                                                                                    |
| 2                             | <ul> <li>Stellenbosch University - Full-Text @ Stellenbosch</li> <li>Open WorldCat - Library Search</li> <li>CAPE PENINSULA UNIVERSITY OF TECHNOLOGY - Available at CPUT</li> </ul> |
| 1. Use "Library               | Cape Peninsula University of Technology - Full text                                                                                                    |
| links" and type               | University of KwaZulu-Natal libraries - UKZN eText                                                                                                    |
| South Africa in the           | University of Pretoria - SFX@UP                                                                                                    |
| search box.                   | University of the Witwatersrand, Johannesburg - Wits eText                                                                                                    |
| 2. Select:                    |                                                                                                    |
| Stellenbosch                  | Dnline access to library subscriptions is usually restricted to patrons of that library. You may need to login with                                                                 |
| University & Open<br>WorldCat | your library password, use a campus computer, or configure your browser to use a library proxy. Please visit your<br>ibrary's website or ask a local librarian for assistance.      |

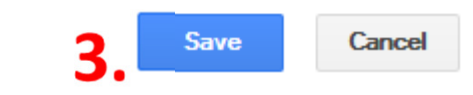

To retain settings, you must turn on cookies

| Google                                                             | hiv management south africa                                                                                                    |                                                       |
|--------------------------------------------------------------------|----------------------------------------------------------------------------------------------------|-------------------------------------------------------|
| Scholar                                                            | About 295,000 results (0.19 sec)                                                                                                    |                                                       |
| Articles<br>Legal documents                                        | Extensively drug-resistant tuberculosis as a cause of death in patients co-infected with tuberculosis<br>and HIV in a rural area of <b>South Africa</b><br>NR Gandhi, A Moll, AW Sturm, R Pawinski, T Govender The Lancet, 2006 - Elsevier<br>15; Gandhi N, Moll A, Pawinski R, Zeller K, Lalloo U, Friedland G. Favorable outcomes of                                                                                          | [HTML] from thelancet.com<br>Full-Text @ Stellenbosch |
| Any time<br>Since 2013<br>Since 2012<br>Since 2009<br>Custom range | integration of TB and HIV treatment in a rural South Africa: the The South African Tuberculosis<br>Control Programme practical guidelinesRepublic of South Africa Department of<br>Cited by 1179 Related articles All 11 versions Import into RefWorks More -<br>The Political management of HIV and AIDS in South Africa: one burden too many?  Macquarie<br>University ResearchOnline<br>P Fourie - 2006 - minerva.mq.edu.au  |                                                       |
| Sort by relevance<br>Sort by date                                  | Description AIDS is killing South Africans at a rate equivalent to one September 11th attack     every three days. Yet the government seems intent on proffering quixotic solutions to a     problem that it downplays. This book is an enquiry into the public policy response to the     Cited by 62 Related articles All 4 versions Import into RefWorks More                                                                |                                                       |
| <ul> <li>✓ include patents</li> <li>✓ include citations</li> </ul> | <u>"I have an evil child at my house": Stigma and HIV/ADS management in a South African</u><br>community<br><u>C Campbell</u> , CA Foulis American journal of, 2005 - ajph.aphapublications.org                                                                                                    | [HTML] from nih.gov<br>Full-Text @ Stellenbosch       |
| ■ Create alert                                                     | We examined the social roots of stigma by means of a case study of HIV/AIDS management<br>among young people in a South African community (drawing from interviews, focus groups,<br>and fieldworker diaries). We highlight the web of representations that sustain stigma ine<br>Cited by 162 Related articles All 9 versions Import into RefWorks More<br>Select Full-text link to<br>view article or<br>Import into RefWorks |                                                       |

#### Import References

| Import completed - 1 reference imported |                             |
|-----------------------------------------|-----------------------------|
| Import Log 🔻                            |                             |
|                                         |                             |
|                                         | 📔 View Last Imported Folder |

| References > Last Importe                                                           | ed                                                                                                    |                                   |
|-------------------------------------------------------------------------------------|----------------------------------------------------------------------------------------------------|-----------------------------------|
| References<br>References to Use<br>Selected O Page O All in List                    | Organize & Share Folders                                                                                                    | ange View 💌                       |
| Ref ID 2118<br>1cCann, T.V. & Sharkey, R.J. 1998,<br>willingness to provide care to | Physiology (10)<br>Plant biotechnology (47)<br>polyphenol (2)<br>Probiotics (1)<br>Production function (20)<br>Project (14)<br>Red wine (4)<br>Research (12)<br>Research academy (10)<br>Protect (12)<br>Research academy (10)<br>Protect (10)<br>Protect (10)<br>Protect (10)<br>Protect (12)<br>Research academy (10) | folder to<br>ar selected<br>ences |

# Export references from Google into RefWorks by using RefGrab-It

Biblioteek- en Inligtingsdiens

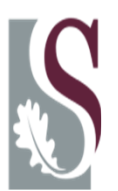
## Downloading RefGrab-it

| SefWorks                                                              |                                               |                             |
|-----------------------------------------------------------------------|-----------------------------------------------|-----------------------------|
| References View Search B                                              | ibliography <b>Tools</b> Help                 | Search your RefWorks        |
| References       > Last Imported                                      | New Refer     RefGrab-It     Backup & Restore | Additional Information      |
| References Orga<br>References to Use<br>Selected O Page O All in List | anize & Share Folders                         | 1<br>Change View<br>Harvard |
| Ref ID 2122                                                           | Web Page Reference 1 of 1                     | 📩 🌌 🔍                       |

- 1. Go to Tools and select RefGrab-it
- 2. Use the RefGrab-it bookmarklet
- 3. Select RefGrab-it

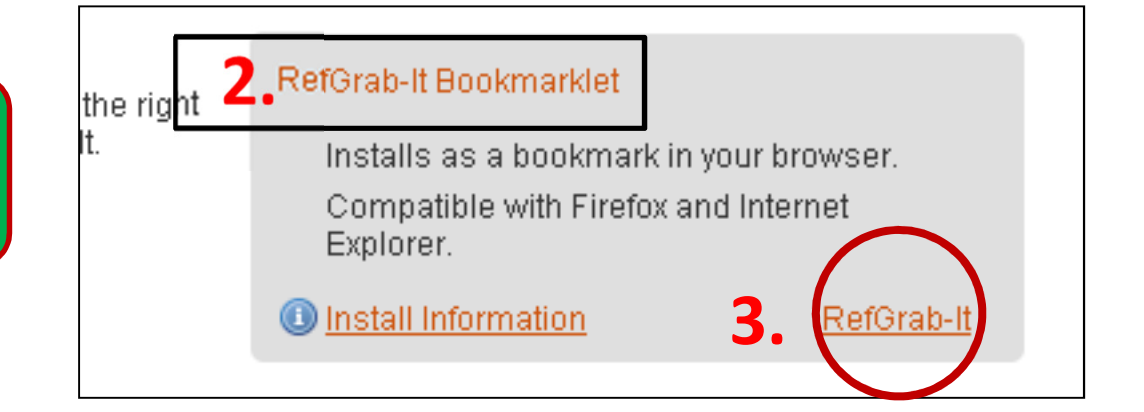

| Find pages with         all these words:         this exact word or phrase:         alcohol content of beer | To do this in the search box.<br>Type the important words: tri-colour rat terrier                 |
|----------------------------------------------------------------------------------------------------|---------------------------------------------------------------------------------------------------|
| all these words:<br>this exact word or phrase: alcohol content of beer                                      | Type the important words: tri-colour rat terrier                                                  |
| this exact word or phrase: alcohol content of beer                                                          |                                                                                                   |
|                                                                                                    | Put exact words in quotes: "rat terrier"                                                          |
| any of these words:                                                                                         | Type OR between all the words you want: miniature OR standar                                      |
| none of these words:                                                                                        | Put a minus sign just before words that you don't want:<br>-rodent, -"Jack Russell"               |
| numbers ranging from: to                                                                                    | Put two full stops between the numbers and add a unit of measurement: 1035 kg, £300£500, 20102011 |

| <u>ile E</u> dit <u>V</u> iew Hi <u>s</u> tory | <u>B</u> ookmarks <u>T</u> ools <u>H</u> elp |                    |                 |
|------------------------------------------------|----------------------------------------------|--------------------|-----------------|
| Find the Alcohol Content of                    | Show All Bookmarks                           | Ctrl+Shift+B       |                 |
| (                                              | Bookmark This Page                           | Ctrl+D             |                 |
|                                                | Subscribe to This Page                       |                    |                 |
| j Stellenbosch Univ, - F 🚽                     | 🔝 Bookmarks Toolbar                          | •                  | Customize Links |
|                                                | PRECENTLY Bookmarked                         | •                  | A.I.o.o         |
|                                                | 🔁 Recent Tags                                | +                  | AICO            |
| ······································         | 💿 Get Bookmark Add-ons                       |                    |                 |
|                                                | 🦲 Mozilla Firefox                            | •                  |                 |
|                                                | Charts                                       | •                  |                 |
|                                                | Knowledge Resources                          |                    | •               |
|                                                | ELRF                                         | •                  |                 |
|                                                | McGregor BFA Research Domai                  | in - Version 1.0.0 |                 |
|                                                | Microsoft Websites                           | +                  |                 |
|                                                | MSN.com                                      |                    |                 |
|                                                | 🦲 Netlibrary                                 | +                  |                 |
|                                                | 🞇 Online publishers association S            | outh Africa        | 2 I I I I       |
|                                                | Pieter Favorites                             | +                  | 3               |
|                                                | Radio Station Guide                          |                    |                 |
|                                                | ີ ລາ                                         | *                  |                 |
|                                                | C PATRIC                                     |                    |                 |
|                                                | RefGrab-It                                   |                    |                 |
|                                                | RefGrab-It                                   |                    | Reen Calc       |
|                                                | Unsorted Bookmarks                           |                    | Deer Cal        |
|                                                | Brew                                         | Your Own Beer      | What is the alo |

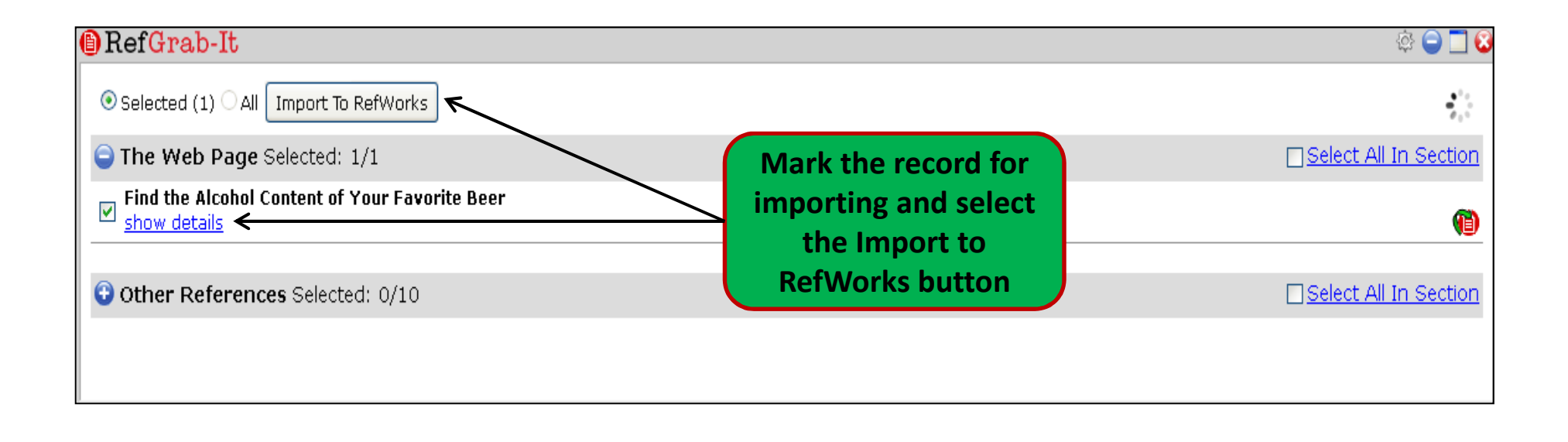

| Import References                       | X  |
|-----------------------------------------|----|
| Import completed - 1 reference imported |    |
| Import Log 🔻                            |    |
|                                         |    |
| 🔁 View Last Imported Folde              | er |

| Create Bibliography 💿 New Reference                |                                                                                    |                                                                                       |                                                |                      |                             | nformation |              |                                  |                                              |
|----------------------------------------------------|------------------------------------------------------------------------------------|---------------------------------------------------------------------------------------|------------------------------------------------|----------------------|-----------------------------|------------|--------------|----------------------------------|----------------------------------------------|
| References > Last Import                           | ed                                                                                 |                                                                                       |                                                |                      |                             |            |              |                                  |                                              |
| References                                         | Org                                                                                | anize                                                                                 | & Sha                                          | are Fo               | lders                       |            |              |                                  |                                              |
| References to Use<br>Selected O Page O All in List | - 2                                                                                |                                                                                       | ×                                              |                      | Sort by<br>Authors, Primary | ~          | Harvard      | Change View                      | ~                                            |
| Ref ID 2122 Find the Alcohol Content of Your       | Perfor<br>Physio<br>Physio<br>Plant<br>polyph<br>Probio<br>Produ<br>Projeo<br>Raub | rm (6)<br>cs hon:<br>biotech<br>henol (<br>otics (1<br>iction fu<br>ct (14)<br>enheim | s (10)<br>10)<br>2)<br>)<br>unction<br>ner (55 | y (47)<br>(20)<br>4) | erence 1 of 1               | ts.com/    | beer/beer.ht | <mark>m</mark> [2011, 11/2·      | <b>☆                                    </b> |
|                                                    | Red w<br>Researc<br>Researc                                                        | vine (4)<br>arch (1<br>h ch ac<br>arch co                                             | )<br>3) <del>&lt;</del><br>ademy               | y (10)               |                             |            | ;<br>ir      | Select the<br>nport you<br>refer | e folder to<br>ur selecte<br>ence            |

## **Internet Explorer method**

| Web | Images | Maps | News              | Translate                   | Books                 | Gmail       | More -                     |
|-----|--------|------|-------------------|-----------------------------|-----------------------|-------------|----------------------------|
| G   | 00     | gle  | 27                | Advanc                      | ed Sea                | arch        |                            |
|     |        |      | "alcoh            | ol content                  | of beer"              |             |                            |
|     |        |      | Find v<br>all the | veb pages<br>ese words:     | that ha               | ve          |                            |
|     |        |      | this e<br>one o   | xact wordii<br>r more of ti | ng or phr<br>hese wor | ase:<br>ds: | alcohol content of beer OR |
|     |        |      | But do            | on't show                   | pages th              | at hav      | ə                          |

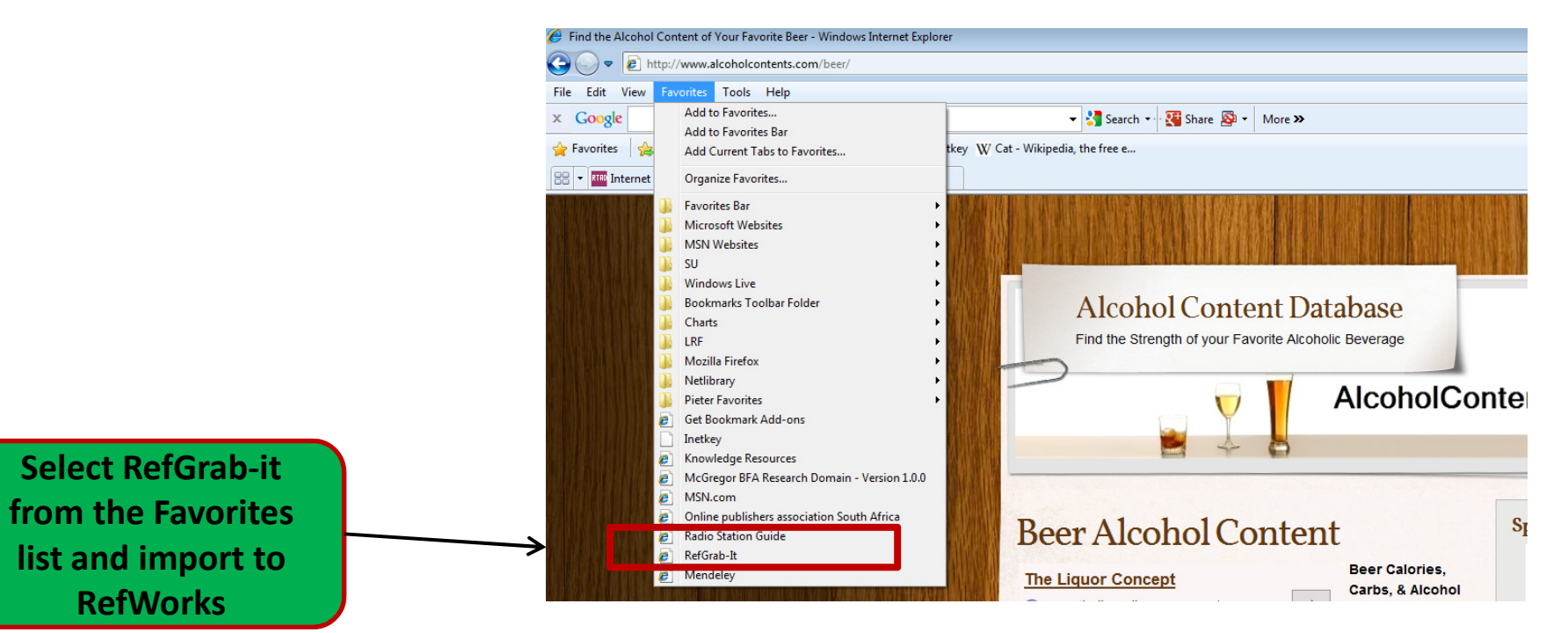

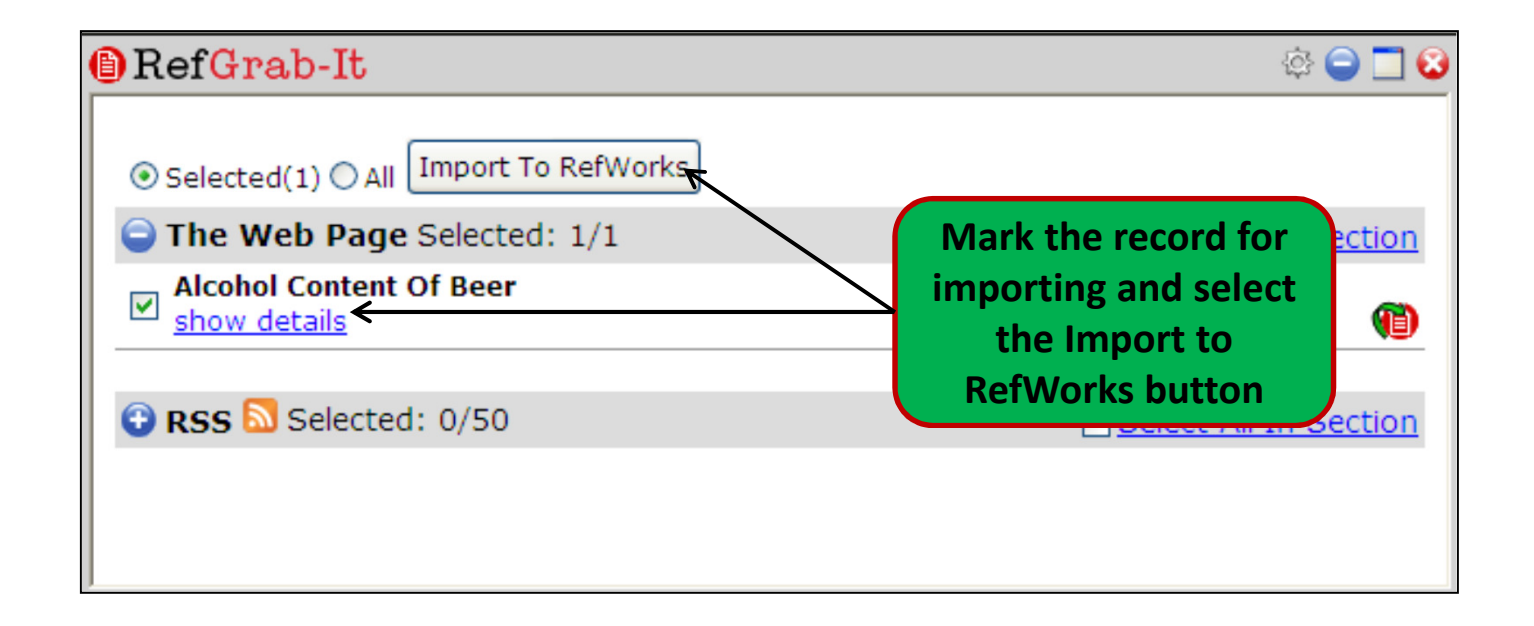

| Import References                       | ×                      |
|-----------------------------------------|------------------------|
| Import completed - 1 reference imported |                        |
| Import Log 🔻                            |                        |
|                                         |                        |
| Viet Viet                               | w Last Imported Folder |

| RefWorks                                       |                         |
|------------------------------------------------|-------------------------|
| References View Search Bibliography Tools Help | Search your RefWorks da |
| New Folder Create Bibliography New Reference   | Additional Information  |
| References > ELast Imported                    |                         |

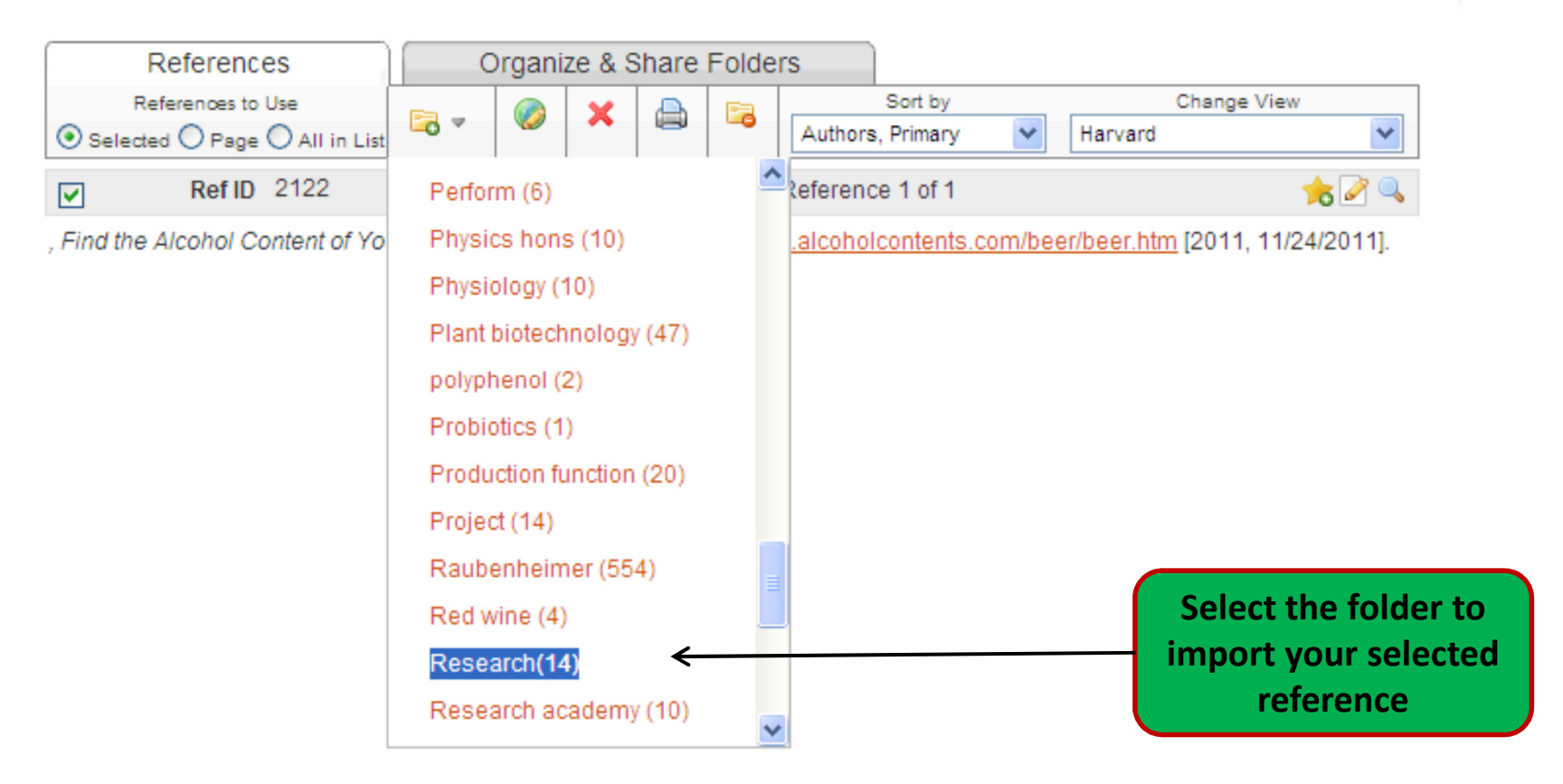

## Write-n-Cite 4

Write-N-Cite is a Word plug-in that accesses your references in RefWorks to help you create in-text references and compile a bibliography in a Word document.

Biblioteek- en Inligtingsdiens

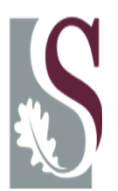

Library and Information Service

| W   🖬 "    | ט י פ        | ;            |       |          |                 |            |              |      | 1.       |
|------------|--------------|--------------|-------|----------|-----------------|------------|--------------|------|----------|
| File       | Home         | Insert       | Page  | e Layout | References      | Mailings   | Review       | View | RefWorks |
|            | 🗿 Style:     | Harvard (S   | t 🔻   | 💦 Sync   | My Database     | 🔱 Log In   | 2.           |      |          |
| P          | 📑 Bibliog    | graphy Optio | ons - | 🗟 Remo   | ove Field Codes | 🖏 Preferen | ces          |      |          |
| Citation * | 🥼 Reappl     | ly Output St | yle   | 🕓 Oper   | n RefWorks      | 🛛 Enable A | utoSync Fold | der  |          |
| Cita       | ation and Bi | ibliography  |       |          | Extras          | Se         | ttings       |      |          |

| 🕓 Login                   |                                              |
|---------------------------|----------------------------------------------|
| Group Code:<br>User Name: |                                              |
| Password:                 |                                              |
| You can login to          | Or Or Or                                     |
| Login Code:               | Paste your code here                         |
| Note: You can find y      | /our code on the Write-N-Cite download page. |
|                           | 3. Login Cancel                              |

| 1. Select the RefWorks    |
|---------------------------|
| tab to access Write n     |
| Cite                      |
| 2. Login with your        |
| RefWorks account          |
| (Group Code please        |
| dial 021 8084884)         |
| 3. Login (only once don't |
| logout again              |
|                           |

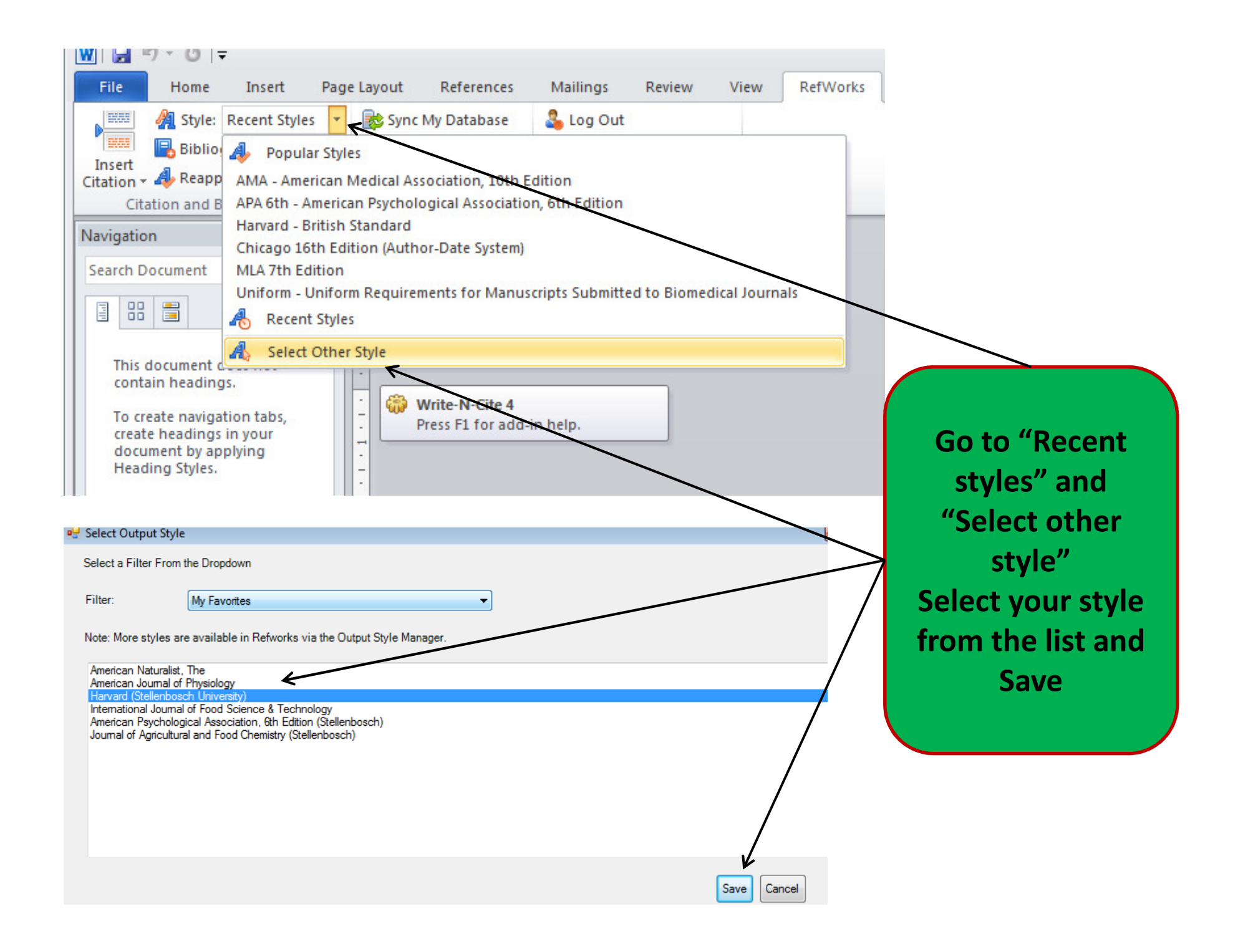

| Insert | A Style:       Recent Styles       *         Bibliography Options *       A         Reapply Output Style | Sync My Database Remove Field Codes Open RefWorks | <ul> <li>Log Out</li> <li>Preferences</li> <li>Enable AutoSync Folder</li> </ul> |  |
|--------|----------------------------------------------------------------------------------------------------|---------------------------------------------------|----------------------------------------------------------------------------------|--|
| Inse   | of New plic graphy                                                                                       | Extras                                            | Settings                                                                         |  |

The session includes a demonstration on how to access publications on the StatisticsSA website as well as a demonstration of Nesstar which will address functions such as cross-tabulation and to access time series data with variables over time.

The aim is to encourage students and researchers to optimise open data sources provided by StatisticsSA.

Outcomes of this workshop include the ability to navigate the Statistics SA website and database and to find statistical information published by the South African government.

To insert citations into your text select "Insert citation" and Insert new

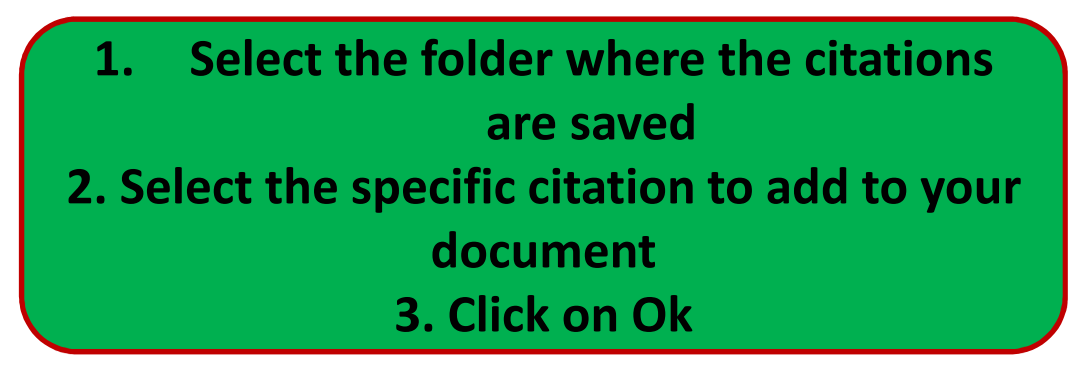

| Not in Folder |                          | Search Refe          | rences               |                                | l          |
|---------------|--------------------------|----------------------|----------------------|--------------------------------|------------|
| i             | Author                   | • Year               | Title                |                                |            |
| 14 February   | Corbett, Elizabeth L     | 2007                 | HIV incidence du     | ring a cluster-randomiz        | ed t       |
|               | Dolara,Piero<br>∢        | [No Informati        | Doping: drugs mi     | sused for sports put atl       | nlete<br>▶ |
| 20 February   | Edit References          |                      |                      | _                              |            |
|               | Hide Year Hide Author    | Suppress Pages       |                      | Make Footnote Bibliography onl | y          |
|               | Prefix:                  |                      | Suffix:              |                                |            |
| 28 January    | Preview Citation         | (Harvard (Stellenb   | osch University)): – |                                |            |
|               | (Corbett, Makar          | mure, Cheung,        | et al., 2007:48.     | 3)                             |            |
| 8 March       | Compose Citation         |                      |                      |                                |            |
|               | Corbett, Elizabeth L, 20 | 007, HIV incidence d | uring a cluster-rand | lomized trial of two str       |            |
| websites      |                          |                      |                      |                                |            |
|               |                          |                      |                      |                                |            |

The In-text reference is inserted and will be formatted a*fte*r the bibliography is completed.

The session includes a demonstration on how to access publications on the StatisticsSA website as well as a demonstration of <u>Nesstar</u>(Corbett, <u>Makamure</u>, Cheung, et al., 2007:483) which will address functions such as cross-tabulation and to access time series data with variables over time.

The aim is to encourage students and researchers to optimise open data sources provided by StatisticsSA.

Outcomes of this workshop include the ability to navigate the Statistics SA website and database and to find statistical information published by the South African government.

When you have completed your document and made all the in-text referencing you can compile the bibliography.

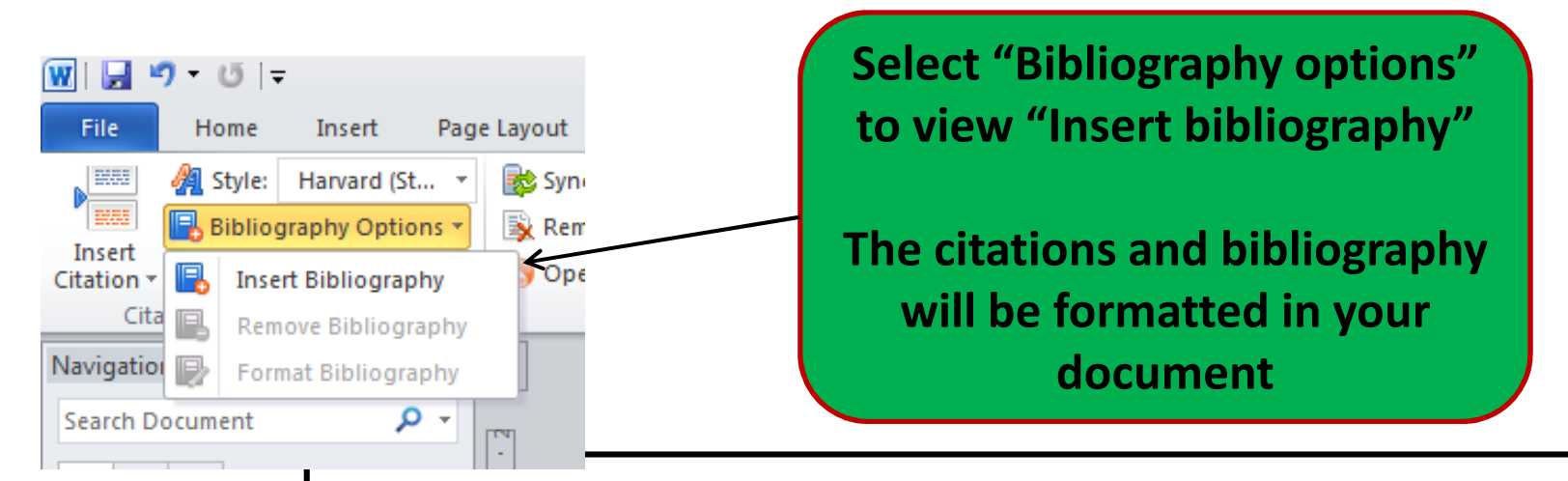

The session includes a demonstration on how to access publications on the StatisticsSA website as well as a demonstration of <u>Nesstar</u>(Corbett, <u>Makamure</u>, Cheung, et al., 2007:483)

References

Corbett, E.L. 2007. HIV Incidence during a Cluster-Randomized Trial of Two Strategies Providing Voluntary Counselling and Testing at the Workplace, Zimbabwe. *Aids*, 21(4): 483-489.

which will address functions such as cross-tabulation and to access time series data with variables over time.

The aim is to encourage students and researchers to optimise open data sources provided by StatisticsSA.

Outcomes of this workshop include the ability to navigate the Statistics SA website and database and to find statistical information published by the South African government.

NB! Write-N-Cite is a tool that assists in compiling a bibliography and in-text referencing. Always check for errors.

## Write-n-Cite (old version)

Write-N-Cite is a Word plug-in that accesses your references in RefWorks to help you create in-text references and compile a bibliography in a Word document.

Biblioteek- en Inligtingsdiens

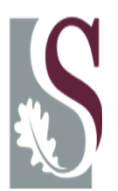

Library and Information Service

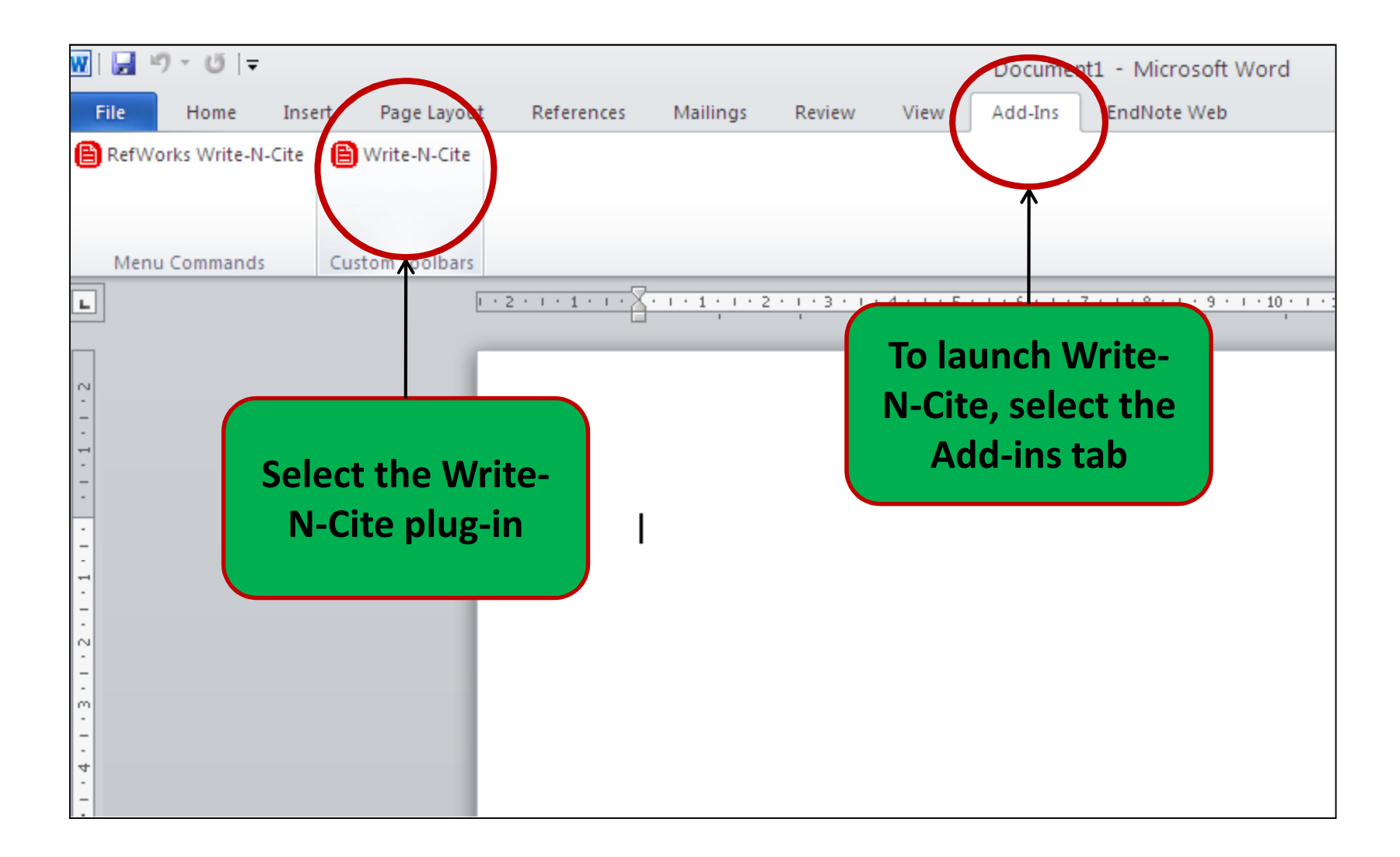

| Ref <mark>Works</mark> User Login<br>for<br>Universiteit Stellenbosch       |
|-----------------------------------------------------------------------------|
| Log-in Name                                                                 |
| Password                                                                    |
| <u>Athens users</u><br>Login through your institution<br>(Shibboleth users) |
| Not your Organization?<br>Login using your Group Code                       |
| Login                                                                       |

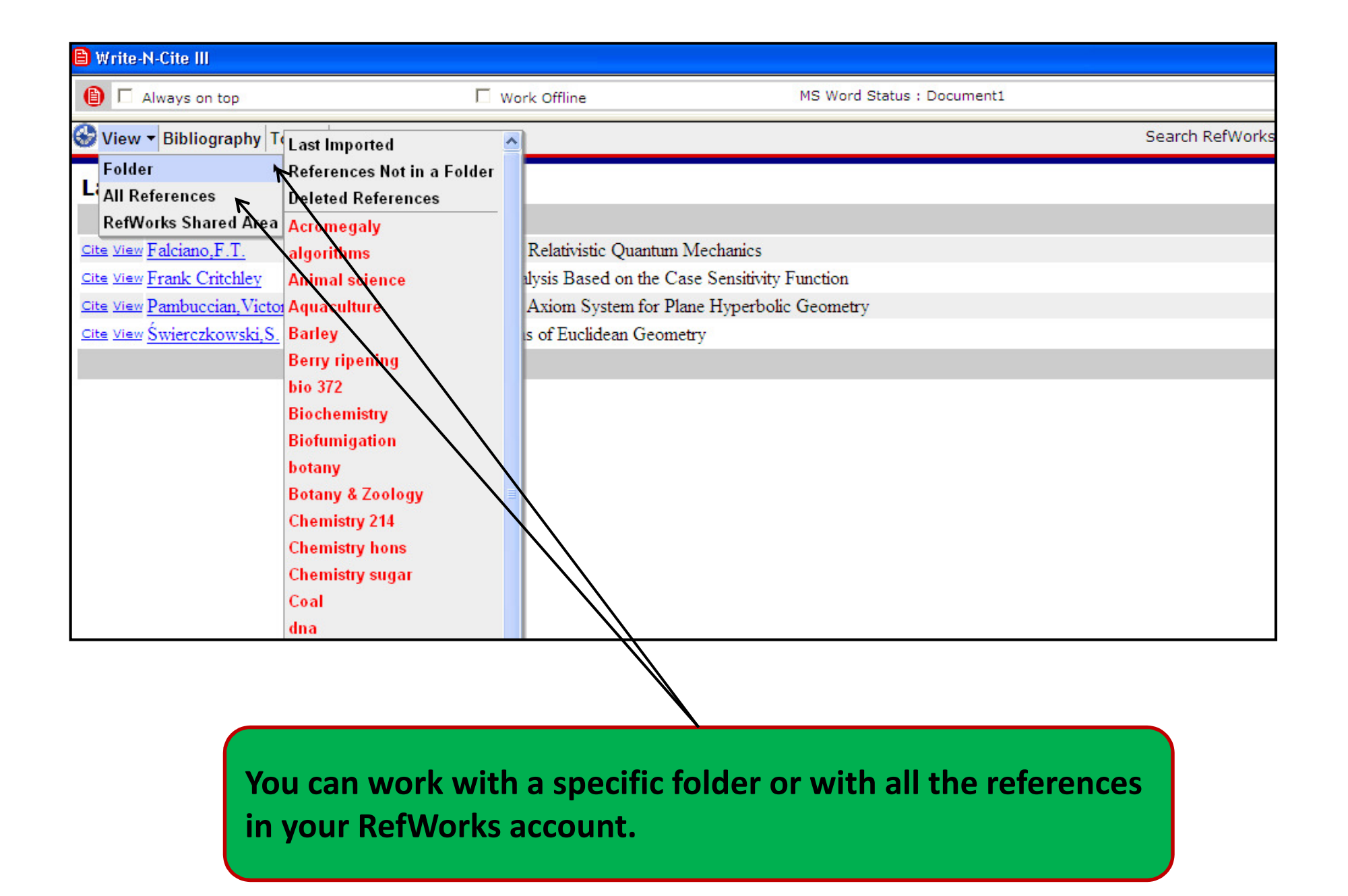

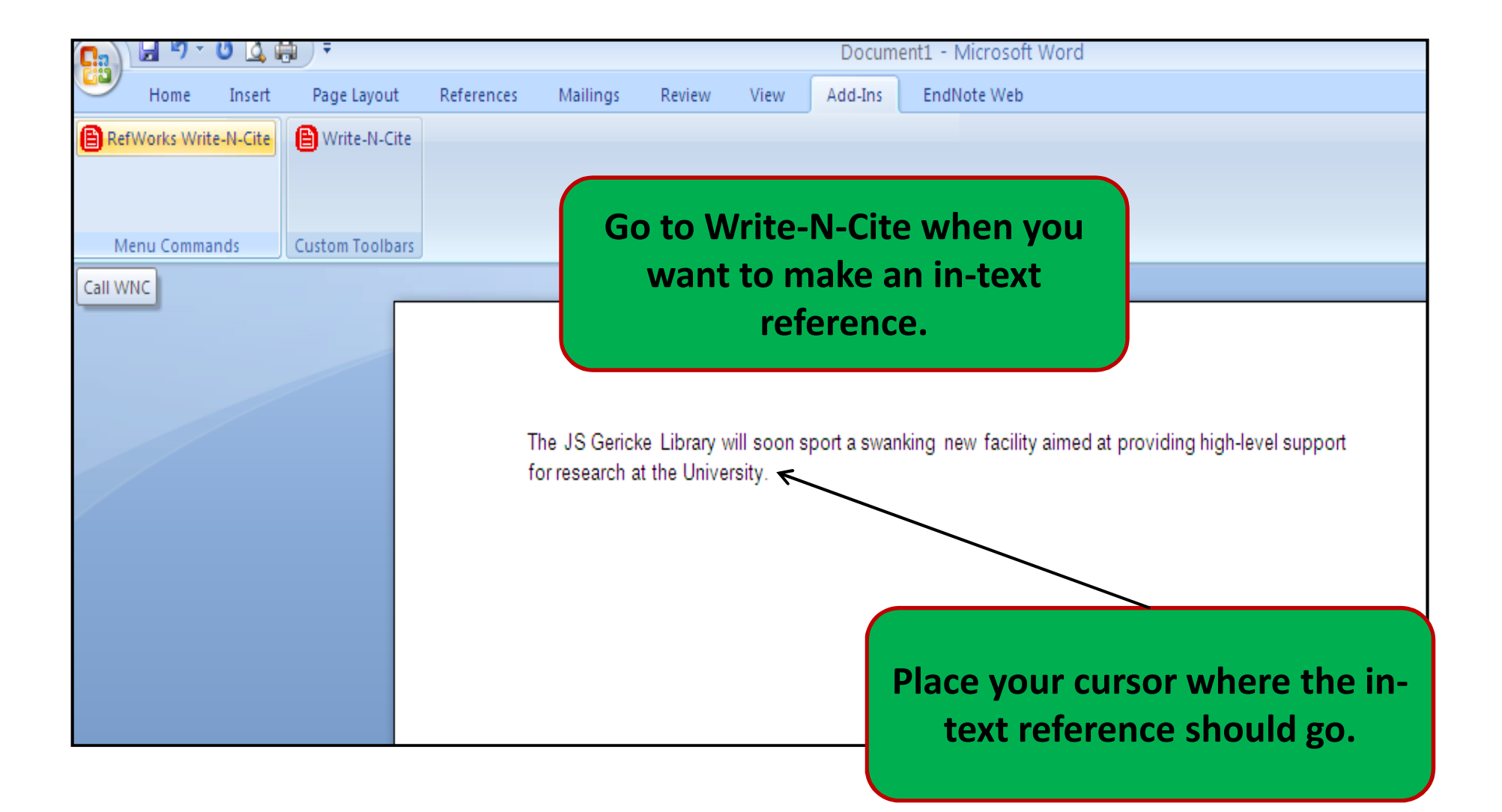

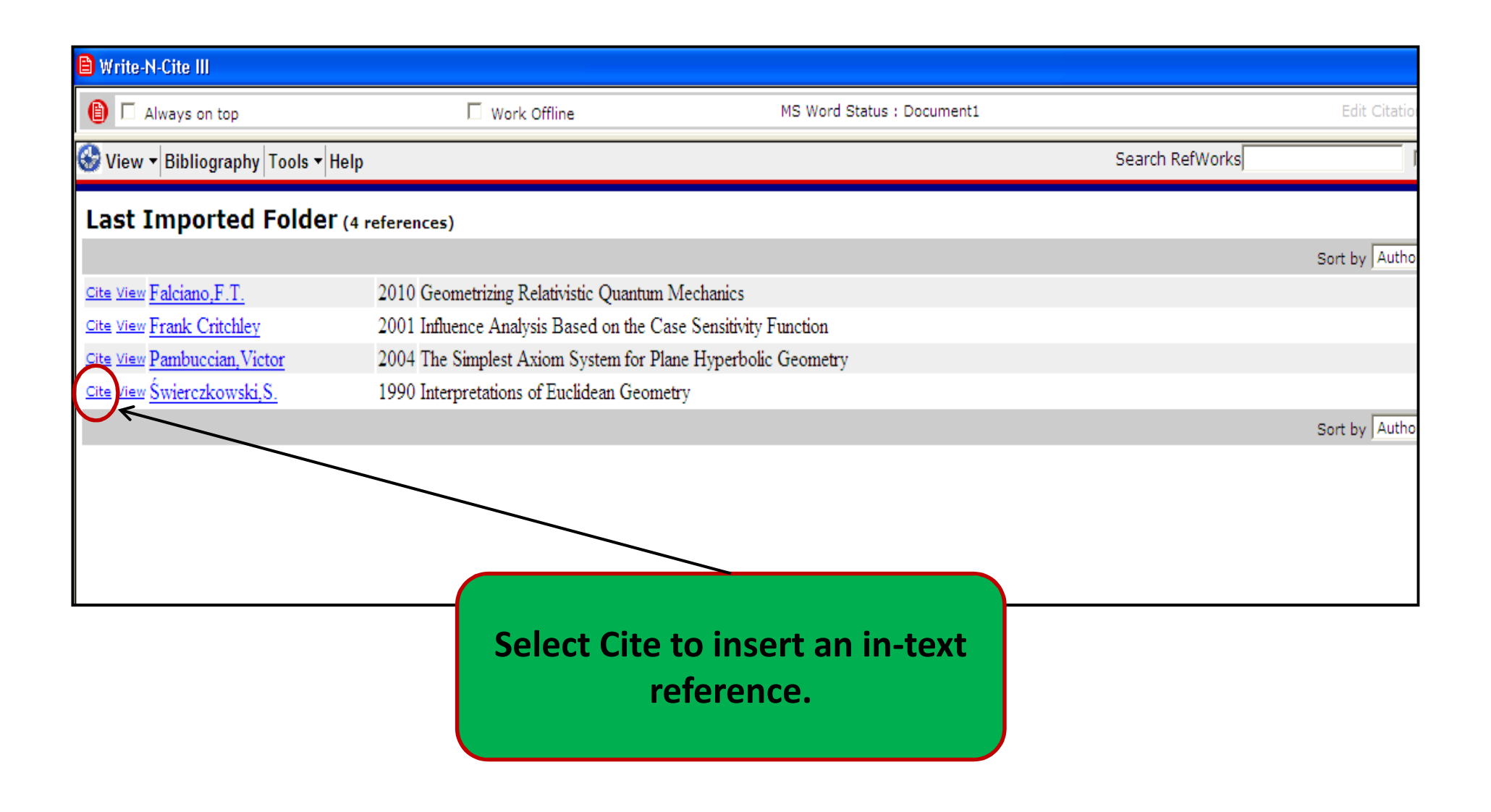

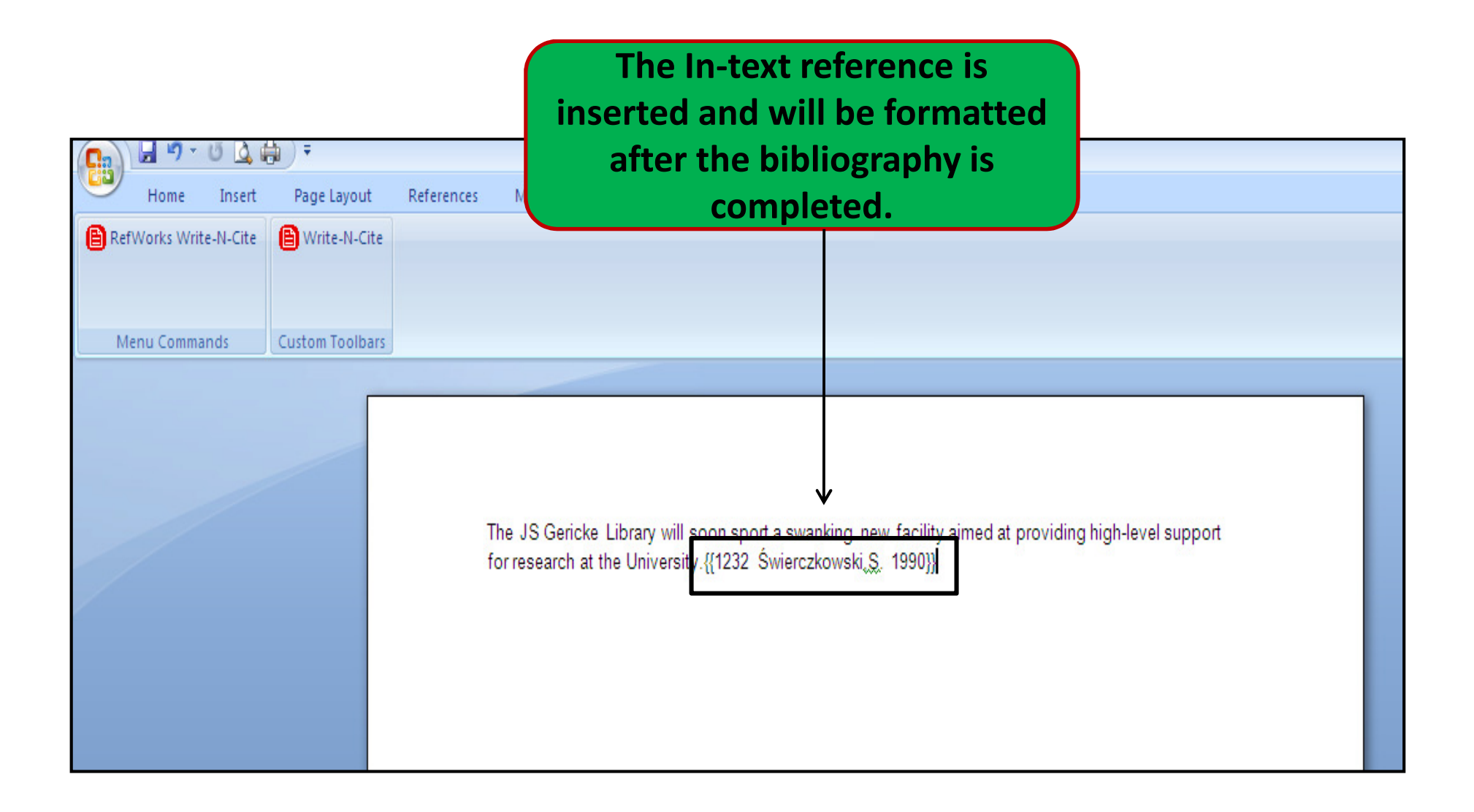

When you have completed your document and made all the in-text referencing you can compile the bibliography.

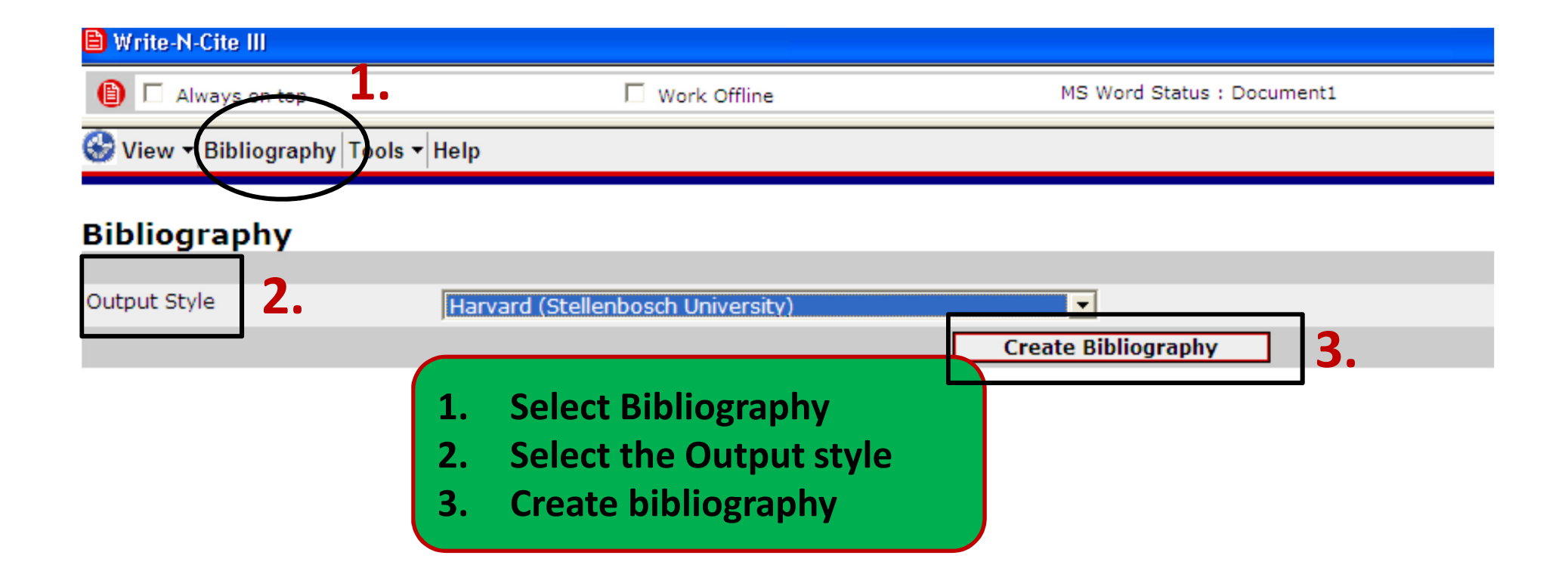

NB! Additional Output styles can only be added via RefWorks

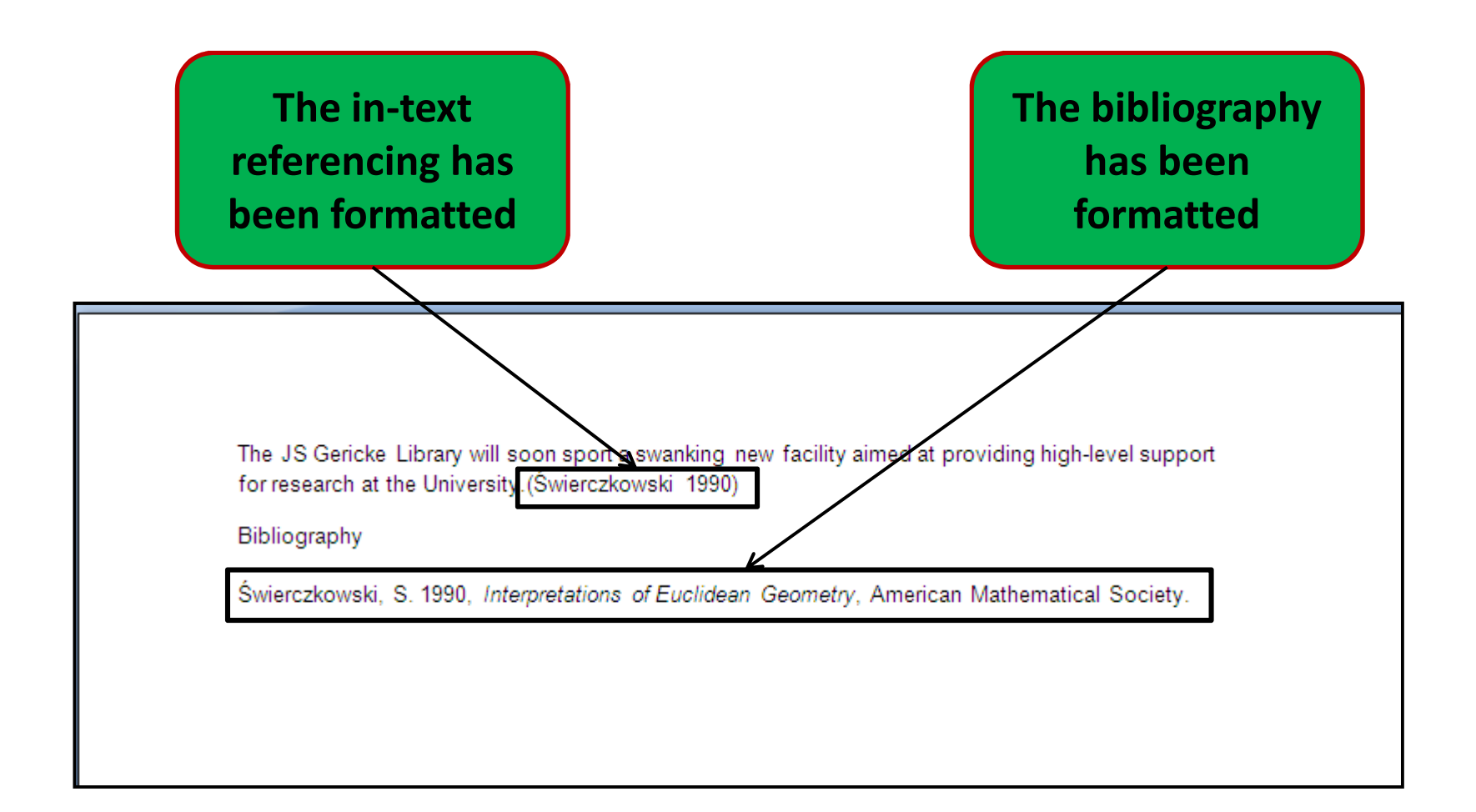

NB! Write-N-Cite is a tool that assists in compiling a bibliography and in-text referencing. Always check for errors.

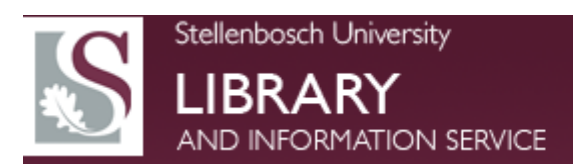